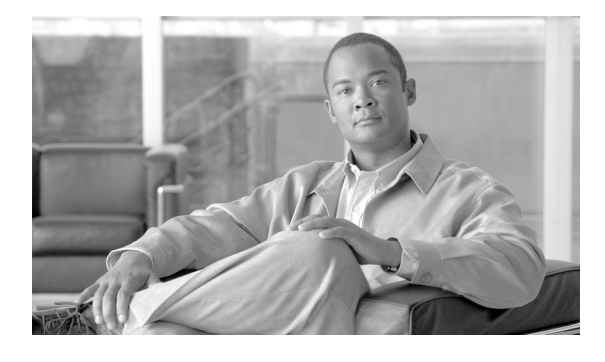

# Cisco IOS XR ソフトウェアでの ATM イン ターフェイスの設定

ここでは、Cisco IOS XR ソフトウェアを使用して Cisco XR 12000 シリーズ ルータに Asynchronous Transfer Mode (ATM; 非同期転送モード)を設定する手順について説明します。ATM は、Wide Area Network (WAN) で広く使用されているセル スイッチングおよび多重化のテクノロジーです。ATM プロトコル標準は、さまざまな低速および高速のネットワーク メディアを使用して、ポイントツーポ イント、ポイントツーマルチポイント、ブロードキャスト サービスの接続を可能にします。2 つの ATM Permanent Virtual Circuit (PVC; 相手先固定接続)間の接続は、ATM シグナリング メカニズム を使用して確立されます。次に示す ATM フォーラム規格により各種 ATM シグナリング規格が定義さ れています。

- User-Network Interface (UNI; ユーザ網インターフェイス) バージョン 3.0、バージョン 3.1、 バージョン 4.0
- International Telecommunication Union (ITU; 国際電気通信連合)
- Internet Engineering Task Force (IETF; インターネット技術タスク フォース)

### Cisco IOS XR での双方向フォワーディング検出(BFD)設定機能の履歴

| リリース       | 変更点                                                                                                    |
|------------|----------------------------------------------------------------------------------------------------|
| リリース 3.4.0 | Cisco XR 12000 シリーズ ルータの次のハードウェアに、この機能が追加<br>されました。                                                                        |
|            | <ul> <li>Cisco XR 12000 シリーズ 4 ポート OC-3c/STM-1c ATM ISE ライン<br/>カード、マルチモード</li> </ul>                                      |
|            | <ul> <li>Cisco XR 12000 シリーズ 4 ポート OC-3c/STM-1c ATM ISE ライン<br/>カード、シングルモード</li> </ul>                                     |
|            | • Cisco XR 12000 シリーズ 4 ポート OC-12/STM-4 ATM マルチモード<br>ISE ラインカード、SC コネクタ搭載                                                 |
|            | • Cisco XR 12000 シリーズ 4 ポート OC-12/STM-4 ATM シングルモー<br>ド、Intermediate-Reach (IR; 中距離) ISE ラインカード、SC コネク<br>タ搭載              |
| リリース 3.4.1 | Layer 2 Virtual Private Network (L2VPN; レイヤ 2 バーチャル プライベート ネットワーク)機能が、初めて Cisco XR 12000 シリーズ ルータの ATM インターフェイスでサポートされました。 |
| リリース 3.5.0 | <b>Operation、Administration、Maintenance(OAM</b> )の設定が、初めて<br>L2VPN ATM インターフェイスでサポートされました。                                 |
| リリース 3.6.0 | 変更ありません。                                                                                                    |

| リリース 3.7.0 | 次の新しい情報が追加されました。                                                                                                    |
|------------|----------------------------------------------------------------------------------------------------|
|            | <ul> <li>Cisco XR 12000 シリーズ ルータの OC3/OC-12-ATM-V2 Shared Port<br/>Adapter (SPA; 共有ポート アダプタ) での<br/>Circuit-Emulation-over-Packet</li> </ul> |
|            | ・ チャネライズド ATM                                                                                                    |
|            | • Virtual Path(VP; 仮想パス)トンネルのあるクリア チャネル ATM                                                                                                  |
| リリース 3.8.0 | 次のカードのサポートが追加されました。                                                                                                    |
|            | • 1 ポート OC3c/STM1 SFP 光ファイバ ATM-v2 SPA                                                                                                    |
|            | • 1 ポート OC12c/STM4 SFP 光ファイバ ATM-v2 SPA                                                                                                    |
|            | • 3 ポート OC3c/STM1 SFP 光ファイバ ATM-v2 SPA                                                                                                    |
|            | 次の項で、表示出力例が更新されました。                                                                                                    |
|            | • 「クリア チャネル SONET コントローラの設定方法」                                                                                                    |
|            | <ul> <li>「Fast Reroute がトリガーされないようにするための hold-off タイ<br/>マーの設定」</li> </ul>                                                                   |

# この章の構成

- 「ATM の実装の前提条件」(P.2)
- 「ATM に関する情報」(P.3)
- 「ATM インターフェイスの始動および設定方法」(P.8)
- 「PVC を持つポイントツーポイント ATM サブインターフェイスの作成および設定方法」(P.13)
- 「VP トンネルの作成および設定方法」(P.18)
- 「レイヤ2接続回路(AC)の設定方法」(P.25)
- 「VC クラスの作成および設定方法」(P.37)
- 「ATM インターフェイスでの ILMI の設定方法」(P.44)
- 「チャネライズド ATM の設定方法」(P.48)
- 「仮想パス (VP) トンネルを持つクリア チャネル ATM の設定方法」(P.51)
- 「Cisco IOS XR ソフトウェアでの ATM の設定例」(P.53)
- 「その他の参考資料」(P.59)

# ATM の実装の前提条件

次に、ATM を実装するための前提条件を示します。

この設定作業を行うには、Cisco IOS XR ソフトウェアのシステム管理者が、対応するコマンドタスク ID を含むタスク グループに関連付けられたユーザ グループにユーザを割り当てる必要があります。すべてのコマンド タスク ID は、各コマンド リファレンスおよび『Cisco IOS XR Task ID Reference Guide』に記載されています。

タスク グループの割り当てについてサポートが必要な場合は、システム管理者に連絡してください。ユーザ グループおよびタスク ID の詳細については、『Cisco IOS XR Software System Security Configuration Guide』の「Configuring AAA Services on Cisco IOS XR Software」モジュールを参照してください。

• Cisco IOS XR ソフトウェアが稼動している Cisco XR 12000 シリーズ ルータであること。

# ATM に関する情報

ネットワーク ノードは、データを 53 バイトの ATM セルとして構成して転送するために、ATM 接続を 使用します。ユーザ情報(音声、ビデオ、データなど)は、接続の一端で ATM セルにセグメント化さ れ、接続の他端で再構成されます。ATM Adaptation Layer (AAL; ATM アダプテーション レイヤ) は、ユーザ情報の ATM セルへの変換を定義します。AAL1 および AAL2 はアイソクロナス トラ フィック(音声やビデオなど)を処理し、ATM ノードに Circuit Emulation Service (CES; 回線エミュ レーション サービス) ATM インターフェイス カードが搭載されているか、または Voice over AAL2 機能を装備している場合のみ、ATM ノードに関連します。AAL3/4 および AAL5 は、データ通信のサ ポート、つまり、データ パケットのセグメント化と再構成を行います。

1 つの ATM ネットワークには、スイッチとルータという 2 種類のデバイスがあります。通常、ATM ス イッチはレイヤ 2 でパケット スイッチングを行うのに対し、ATM ルータはレイヤ 3 アドレス (IPv4 ネットワーク アドレス、IPv6 ネットワーク アドレス、Multiprotocol Label Switching (MPLS; マルチ プロトコル ラベル スイッチング) ラベルなど) を使用してパケット スイッチングを行います。

ATM は、次のラインカードでサポートされます。

- 1 ポート OC3c/STM1 SFP 光ファイバ ATM-v2 SPA
- 1 ポート OC12c/STM4 SFP 光ファイバ ATM-v2 SPA
- 3 ポート OC3c/STM1 SFP 光ファイバ ATM-v2 SPA
- 4 ポート OC-3c/STM-1c ATM ISE
- 4 ポート OC-12/STM-4 ATM ISE

Cisco IOS XR ソフトウェア ATM インターフェイスには、次の動作モードがあります。

- ポイントツーポイント
- レイヤ2ポートモード

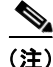

単一の ATM インターフェイスで、ポイントツーポイントと L2VPN のサブインターフェイスを同時に サポートすることができます。

Cisco IOS XR ソフトウェアでは、ATM インターフェイスの設定は階層的であり、次に示す要素で構成されます。

- 物理インターフェイスである ATM メイン インターフェイス。ATM メイン インターフェイスは、 ポイントツーポイント サブインターフェイス、VP トンネル、Interim Local Management Interface (ILMI; 暫定ローカル管理インターフェイス) インターフェイスを持つように設定するか、または レイヤ 2 ポート モードの Attachment Circuit (AC; 接続回路) またはレイヤ 2 サブインターフェイ ス AC として設定できます。
- **2.** ATM メイン インターフェイス下に設定される ATM サブインターフェイス。ATM サブインター フェイスは、PVC または Permanent Virtual Path (PVP; 相手先固定パス)を ATM サブインター フェイス下に設定しないとトラフィックをアクティブに伝送しません。

- 3. ATM サブインターフェイス下に設定される PVC。PVC は、各サブインターフェイスに1つ設定 できます。PVC は、ポイントツーポイントおよびレイヤ2のサブインターフェイス下でサポート されます。
- **4.** レイヤ 2 ATM サブインターフェイス下に設定される相手先固定パス (PVP)。PVP は、各サブイ ンターフェイスに 1 つ設定できます。

## 仮想回線(VC)クラスのマッピング

Virtual Circuit (VC; 仮想回線) クラスでは、メイン インターフェイス、サブインターフェイス、PVC にマッピングされる VC パラメータを設定することができます。VC クラスがない場合は、各 ATM メ イン インターフェイス、サブインターフェイス、PVC、およびルータ上で多数の手動設定を行う必要 があります。この設定には時間がかかり、エラーが発生する可能性が高くなります。VC クラスの作成 後は、その VC クラスを必要な数の ATM インターフェイス、サブインターフェイス、PVC に適用する ことができます。

VC クラスには、次のタイプの設定データが含まれます。

- VC のための ATM カプセル化
- OAM 管理
- トラフィック シェーピング

設定の優先順位は、次のリストで示すように階層的であり、PVC での設定が最優先、ATM メインインターフェイスに付加された VC クラスでの設定が最低順位となります。

- 1. PVC での設定
- 2. PVC に付加された VC クラスでの設定
- 3. サブインターフェイスでの設定
- 4. サブインターフェイスに付加された VC クラスでの設定
- 5. ATM メイン インターフェイスでの設定
- 6. ATM メイン インターフェイスに付加された VC クラスでの設定

たとえば、ある PVC で Unspecified Bit Rate (UBR; 未指定ビット レート) トラフィック シェーピン グ が設定されており、その PVC が、Constant Bit Rate (CBR; 固定ビット レート) トラフィック シェーピングが設定されているクラス マップに付加されている場合、その PVC は UBR トラフィック シェーピングを保持します。

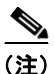

VC クラスは、レイヤ 2 ポート モード AC およびレイヤ 2 PVP には適用されません。レイヤ 2 VPN 設 定では、VC クラスは PVC のみに適用されます。

## VP トンネル

ATM インターフェイスは、VP トンネルをサポートします。VP トンネルは、一般的に、PVC のバン ドルへのシェーピングや、F4 Operation、Administration、Maintenance (OAM)の管理に使用されま す。VP トンネルが ATM メイン インターフェイス下に設定されている場合は、サブインターフェイス と PVC を VP トンネルに追加できます。VP トンネルとその下に設定されている PVC は、同じ Virtual Path Identifier (VPI; 仮想パス識別子)を共有します。VP トンネルが停止すると、その VP トンネル 下に設定されているすべての PVC も停止します。 デフォルトでは、各 VP トンネルについて、2 つの F4 OAM 接続が自動的に開きます。任意の VP トン ネルの F4 OAM パケットをディセーブルにするには、ATM VP トンネル コンフィギュレーション モー ドで f4oam disable コマンドを使用します。

# ATM インターフェイスでの F5 OAM

F5 Operation、Administration、Maintenance(OAM)機能は、PVC での障害管理およびパフォーマ ンス管理機能を実行します。PVC で F5 OAM 機能がイネーブルになっていない場合、ネットワーク接 続が切断され、サービスが中断されても、その PVC はエンド デバイス上でアップ状態のままとなりま す。その結果、その接続を指しているルーティング エントリがルーティング テーブルに残るため、パ ケットは失われます。F5 OAM 機能は、パス上に中断がある場合に、そのような障害を検出して、 PVC を停止させます。

PVC で F5 OAM 機能をイネーブルにするには、oam-pvc manage コマンドを使用します。PVC で OAM がイネーブルになると、PVC では F5 ループバック セルを生成することができ、PVC での Continuity Check (CC; 継続性チェック) 管理の設定を行えます。PVC での継続性チェックを設定す るには、oam ais-rdi コマンドおよび oam retry コマンドを使用します。

ATM インターフェイスで現在受信している OAM セルおよび今後受信する OAM セルをすべて廃棄す るには、インターフェイス コンフィギュレーション モードで atm oam flush コマンドを使用します。

(注)

**oam ais-rdi** コマンドと **oam retry** コマンドは、**oam-pvc manage** コマンドを使用して PVC での OAM 管理がイネーブルになっている場合のみ有効になります。

# ATM インターフェイスでの ILMI

ATM インターフェイスでの物理レイヤ、ATM レイヤ、仮想パス、仮想回線のパラメータの設定とキャ プチャについて、ATM フォーラムにより ILMI プロトコルが定義されています。2 つの ATM インター フェイスが ILMI プロトコルを実行すると、これらのインターフェイスは物理的接続を通じて ILMI パ ケットを交換します。これらのパケットは、最大 484 オクテットの SNMP メッセージで構成されます。 ATM インターフェイスは、これらのメッセージを ATM Adaptation Layer 5 (AAL5; ATM アダプテー ション レイヤ 5) トレーラーにカプセル化し、パケットをセルにセグメント化して、セルの送信をスケ ジューリングします。

ILMI 用に設定されているエンド デバイスと通信する ATM インターフェイスで ILMI をイネーブルに する必要があります。ILMI をイネーブルにするには、インターフェイス コンフィギュレーション モー ドで pvc vpi/vci ilmi コマンドを使用して、ATM メイン インターフェイス直下に ILMI のカプセル化を 備えた PVC を作成します。

PVC は、ILMI メッセージの伝送に ILMI のカプセル化を使用します。ATM メイン インターフェイス で ILMI PVC を作成するには、インターフェイス コンフィギュレーション モードで pvc vpi/vci ilmi コマンドを使用します。

(注)

エンド デバイスとルータを接続する PVC の両端では、同じ VPI 値と Virtual Channel Identifier (VCI; 仮想チャネル識別子) 値を使用する必要があります。

(注)

ILMI コンフィギュレーション コマンドは、ATM メイン インターフェイスで ILMI PVC が作成されて からのみ使用可能になります。ILMI の設定が、ATM メイン インターフェイスで有効になります。

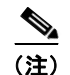

ILMIの設定は、レイヤ2ポートモードACではサポートされません。

## ATM インターフェイスでのレイヤ 2 VPN

Layer 2 VPN (L2VPN; レイヤ 2 VPN) 機能を使用すると、異なるタイプのレイヤ 2 Attachment Circuit (AC; 接続回路) と疑似接続での接続が可能となり、ユーザはさまざまなタイプのエンドツー エンド サービスを実装することができます。

Cisco IOS XR ソフトウェアは、2 つの ATM AC が結合されているポイントツーポイント、エンドツー エンドのサービスをサポートします。

スイッチングには、次の2つの方法があります。

- AC-to-PW: Provider Edge (PE; プロバイダーエッジ)に到達したトラフィックは Pseudowire (PW; 疑似接続)を介してトンネリングされます。また、それとは反対にPWを介して到達したトラフィッ クは AC を介して送信されます。これが最も一般的なシナリオです。
- ローカルスイッチング:トラフィックが1つのACに到達すると、疑似接続を通過せずに、ただちに別のACに送信されます。

ATM インターフェイスに L2VPN を設定する場合は、次の事項に注意する必要があります。

- Cisco IOS XR ソフトウェアは、ラインカードごとに最大 2,000 個の AC をサポートします。
- ATM-over-MPLS では、次の2種類のセルカプセル化をサポートします。
  - AAL5 CPCS モード: セグメント化されていない ATM セルが MPLS バックボーンを介して転送されます。
  - ATM セル(AAL0)モード:セルがセグメント化されてから、再構成またはパッキングされます。AAL0は、ATMメインポート、PVC、PVPでサポートされます。AAL0モードを使用する利点は、帯域幅の効率性を最大化するラベルをATMセルのグループが共有できることです。

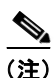

AAL5 モードは、PVC でのみサポートされます。

AC および疑似接続の情報を表示するには、次のコマンドを使用します。

- show interfaces
- show l2vpn xconnect
- show atm pvp
- show atm pvc

(注)

L2VPN ネットワークの設定の詳細については、『Cisco IOS XR Multiprotocol Label Switching Configuration Guide』の「Implementing MPLS Layer 2 VPNs」モジュールを参照してください。

## AAL0 モードのカプセル化による L2VPN AC でのセル パッキング

セル パッキングは、AAL0 モードのカプセル化が設定されている L2VPN ATM インターフェイスでサ ポートされます。セル パッキングは、ATM 規格で定義されている遅延変動に関連しています。ユーザ は、疑似接続によって処理できるセル数を指定し、セル パッキングと組み合わせて使用する Maximum Cell Packing Ttimeout (MCPT; 最大セル パッキング タイムアウト) タイマーを設定することができます。 cell-packing コマンドを使用して、次に示すタスクを実行できます。

- 単一のパケットで送信できるセルの最大数を設定
- 3 つある MCPT タイマーのいずれかをレイヤ2ポートモード AC、PVC、PVP に個別に付加

3 つの MCPT タイマーは、atm mcpt-timer コマンドを使用して、ATM メイン インターフェイス下で 定義されます。このコマンドでは、単一パケットでのセル パッキングを実行してそのパケットが送信 されるまでの最大待機時間をマイクロ秒単位で指定することができます。パッキング可能なセルの最大 数に達する前に、関連付けられている MCPT タイマーが終了した場合、そのパケットはそれまでに パッキングされたセル数で送信されます。

さまざまな ATM トラフィック クラスに対応するために、3 つの MCPT タイマーには、それぞれ低、 中、高レベルの値を設定することをお勧めします。一般的に、低遅延の固定ビットレート(CBR)ト ラフィックでは MCPT タイマーに低い値を使用し、高遅延の未指定ビットレート(UBR)トラフィッ クでは MCPT タイマーで高い値が必要となります。Variable Bit Rate real-time(VBR-rt; 可変ビット レート - リアルタイム)および Variable Bit Rate non-real-time(VBR-nt; 可変ビットレート - 非リア ルタイム)のトラフィックでは、通常、MCPT タイマーに中程度の値を使用します。

# Cisco 2 ポート チャネライズド T3/E3 ATM および回線エミュレーション 共有ポートアダプタでの Circuit-Emulation-over-Packet (CEoP)

Circuit-Emulation-over-Packet (CEoP) SPA は、サービス プロバイダーや企業において、データと回線の両サービスを効率的に提供できる単一パケット ネットワークへの移行を可能にする低速 ATM SPA です。

Circuit-Emulation-over-Packet (CEoP) は、物理的接続を仮想的に模倣したものです。CEoP は、 ATM 変換および ATM データのルータ エンジンへのトランスペアレントな転送を行います。CEoP は 最初にセル同期を行ってから、Segmentation And Reassembly (SAR; セグメント化と再構成)、ルータ エンジンへのセルの送信の順に実行します。

Circuit-Emulation-over-Packet (CEoP) は、パケット スイッチド ネットワークと Time-Division Multiplexed (TDM; 時分割多重) ネットワークの両方を運用しており、スケーラビリティと効率性を 確保するために、データ サービスを TDM ネットワークからパケット ネットワークへ移行することを 希望しているサービス プロバイダーにおいて役立ちます。

シスコでは、イーサネット、IP、フレームリレーのようなレイヤ2およびレイヤ3プロトコルの転送が 可能なルーティングおよびスイッチングのソリューションを提供しています。ほとんどのアプリケー ションやサービスは、パケットベースネットワークに移行していますが、音声やレガシーアプリケー ションを含む一部のアプリケーションやサービスでは、依然として転送に回線や専用線を必要としま す。CEoP SPA は、パケットベースネットワークで回線を転送することにより、

Circuit-Emulation-over-Packet (CEoP) を実行します。CEoP SPA は、サービス プロバイダーにおい て、データ サービスと回線サービスの両方を効率的に提供できる単一パケット ネットワークへの移行 に役立ちます。

Circuit-Emulation-over-Packet (CEoP) は、Cisco XR 12000 シリーズ ルータの次のカードでサポー トされます。

 Cisco 2 ポート チャネライズド T3/E3 ATM および回線エミュレーション共有ポート アダプタ (SPA-2CHT3-CE-ATM)

カード上で Circuit-Emulation-over-Packet (CEoP) をイネーブルにするための新規設定や固有の設定、 Command-Line Interface (CLI; コマンドライン インターフェイス) は必要ありません。 ATM インターフェイスの始動および設定方法

## CEoP でサポートされる機能

CEoP は次の機能をサポートします。

- T3のT1へのチャネル化
- クリア チャネル T3
- ATM カプセル化のみ
- パケット転送
- QoS
- スケーラビリティ:各 CEoP SPA に 2K L3 インターフェイス装備
- スケーラビリティ: 各 CEoP SPA に 2K L2 接続装備
- On-Line Insertion and Removal (OIR; ホットスワップ)
- Quack 認証
- 環境モニタリング
- FPD

## CEoP でサポートされない機能

CEoP は次の機能をサポートしません。

- E3 でのチャネル化
- Inverse Multiplexing (IMA; 逆多重化) および Circuit Emulation (CEM; 回線エミュレーション)

# ATM インターフェイスの始動および設定方法

ATM インターフェイスの設定作業について、次の手順で説明します。

- 「ATM インターフェイスの始動」(P.8)
- 「オプションの ATM インターフェイス パラメータの設定」(P.11)

## ATM インターフェイスの始動

ここでは、ATM インターフェイスの始動に使用するコマンドについて説明します。

## 前提条件

Cisco IOS XR ソフトウェアを実行する Cisco XR 12000 シリーズ ルータに、次のいずれかのライン カードが設置されている必要があります。

- 4 ポート OC12
- 4 ポート OC3

## 制約事項

アクティブにするインターフェイスについて、ATM 接続の両端での設定が一致している必要があります。

Cisco IOS XR インターフェイスおよびハードウェア コンポーネント コンフィギュレーション ガイド

### 手順の概要

- 1. configure
- **2.** interface atm interface-path-id
- 3. no shutdown
- 4. end または commit
- 5. exit
- 6. exit
- 7. 接続の他端でインターフェイスを始動するために、ステップ1~6を繰り返します。
- 8. show interfaces atm interface-path-id brief

|        | コマンドまたはアクション                                      | 目的                                                                                                    |
|--------|---------------------------------------------------|----------------------------------------------------------------------------------------------------|
| ステップ 1 | configure                                         | グローバル コンフィギュレーション モードを開始します。                                                                                                  |
|        | 例:<br>RP/0/0/CPU0:router# configure               |                                                                                                    |
| ステップ 2 | <pre>interface atm interface-path-id</pre>        | ATM インターフェイス コンフィギュレーション モードを<br>開始します。                                                                                       |
|        | 例:<br>RP/0/0/CPU0:router (config)# interface atm  |                                                                                                    |
|        | 0/6/0/1                                           |                                                                                                    |
| ステップ 3 | no shutdown                                       | shutdown 設定を削除します。                                                                                                    |
|        | 例:<br>RP/0/0/CPU0:router (config-if)# no shutdown | <ul> <li>(注) shutdown 設定を削除することにより、インター<br/>フェイスでの強制的な管理上の停止が排除される<br/>ため、インターフェイスはアップ状態またはダウ<br/>ン状態に移行することができます。</li> </ul> |

|        | コマンドまたはアクション                                                   | 目的                                                                                                    |
|--------|----------------------------------------------------------------|----------------------------------------------------------------------------------------------------|
| ステップ 4 | end                                                            | 設定変更を保存します。                                                                                                    |
|        | または<br>commit                                                  | <ul> <li>end コマンドを発行すると、変更のコミットを求める<br/>プロンプトが表示されます。</li> </ul>                                                     |
|        | 例:<br>RP/0/0/CPU0:router (config-if)# end<br>または               | Uncommitted changes found, commit them before<br>exiting(yes/no/cancel)?<br>[cancel]:                                |
|        | <pre>RP/0/0/CPU0:router(config-if)# commit</pre>               | <ul> <li>yes と入力すると、実行コンフィギュレーション<br/>ファイルに設定変更が保存され、コンフィギュ<br/>レーション セッションが終了し、ルータが EXEC<br/>モードに戻ります。</li> </ul>   |
|        |                                                                | <ul> <li>no と入力すると、設定変更をコミットせずにコン<br/>フィギュレーション セッションが終了し、ルータ<br/>が EXEC モードに戻ります。</li> </ul>                        |
|        |                                                                | <ul> <li>cancel と入力すると、コンフィギュレーション<br/>セッションの終了や設定変更のコミットは行われ<br/>ず、ルータでは現在のコンフィギュレーション<br/>セッションが継続されます。</li> </ul> |
|        |                                                                | <ul> <li>設定変更を実行コンフィギュレーションファイルに保存し、コンフィギュレーションセッションを継続するには、commit コマンドを使用します。</li> </ul>                            |
| ステップ 5 | exit<br>例:                                                     | インターフェイス コンフィギュレーション モードを終了<br>し、グローバル コンフィギュレーション モードを開始し<br>ます。                                                    |
| ^      | <pre>RP/0/0/CPU0:router (config-if)# exit</pre>                |                                                                                                    |
| ステップ 6 | exit                                                           | グローバル コンフィギュレーション モードを終了し、<br>EXEC モードを開始します。                                                                        |
|        | 例:<br>RP/0/0/CPU0:router (config)# exit                        |                                                                                                    |
| ステップ 7 | 接続の他端でインターフェイスを始動するために、ス                                       | 接続を始動します。                                                                                                    |
|        | テップ1~6を繰り返します。                                                 | (注) ATM 接続の両端で設定が一致している必要があります。                                                                                      |
| ステップ 8 | show interfaces atm interface-path-id brief                    | (任意) インターフェイスがアクティブであり、適切に設<br>定されていることを確認します。                                                                       |
|        | 例:<br>RP/0/0/CPU0:router# show interfaces atm 0/6/0/1<br>brief | ATM インターフェイスが適切に始動されていると、show interfaces atm コマンドの出力結果で、そのインターフェイスの [Intf State] フィールドに [up] と表示されます。                |

## 次に行う作業

- 始動した ATM インターフェイスのデフォルト設定を変更するには、「オプションの ATM インター フェイス パラメータの設定」(P.11)を参照してください。
- 始動した ATM インターフェイスでポイントツーポイント サブインターフェイスを設定するには、 「PVC を持つポイントツーポイント ATM サブインターフェイスの作成および設定方法」(P.13)を 参照してください。

- 始動した ATM インターフェイスで VP トンネルを作成するには、「VP トンネルの作成および設定 方法」(P.18)を参照してください。
- インターフェイスをレイヤ2ポストモードACとして使用するには、「レイヤ2接続回路(AC)の設定方法」(P.25)を参照してください。
- 始動した ATM インターフェイスに VC クラスを付加するには、「VC クラスの作成および設定方法」(P.37)を参照してください。
- 始動した ATM インターフェイスで ILMI をイネーブルにするには、「ATM インターフェイスでの ILMI の設定方法」(P.44)を参照してください。

# オプションの ATM インターフェイス パラメータの設定

ここでは、ATM インターフェイスでのデフォルト設定の変更に使用できるコマンドについて説明します。

## 前提条件

ATM インターフェイスのデフォルト設定を変更する前に、ATM インターフェイスを始動して、「ATM インターフェイスの始動」(P.8) で説明するように shutdown 設定を削除することをお勧めします。

## 制約事項

アクティブにするインターフェイスについて、ATM 接続の両端での設定が一致している必要があります。

#### 手順の概要

- 1. configure
- 2. interface atm interface-path-id
- 3. atm maxvpi-bits 12
- 4. atm oam flush
- 5. atm mcpt-timers timer-1 timer-2 timer-3
- 6. end または commit
- 7. exit
- 8. exit
- **9.** show atm interface atm [interface-path-id]
- **10.** show interfaces atm *interface-path-id* brief

|            | コマンドまたはアクション                                                           | 目的                                                                      |
|------------|------------------------------------------------------------------------|-------------------------------------------------------------------------|
| ステップ 1     | configure                                                              | グローバル コンフィギュレーション モードを開始します。                                            |
|            |                                                                        |                                                                         |
|            | 例:<br>RP/0/0/CPUI0:router#_configure                                   |                                                                         |
| ステップク      | interface atm interface-path-id                                        | ATM インターフェイス コンフィギュレーション モードを                                           |
| ~~ / / / 2 |                                                                        | 開始します。                                                                  |
|            | 例:                                                                     |                                                                         |
|            | <pre>RP/0/0/CPU0:router (config)# interface atm 0/6/0/1</pre>          |                                                                         |
| ステップ 3     | atm maxvpi-bits 12                                                     | (任意) 12 ビット VPI Network-to-Network Interface (NNI) セル形式のサポートをイネーブルにします。 |
|            | 例:                                                                     |                                                                         |
|            | <pre>RP/0/0/CPU0:router (config-if)# atm maxvpi-bits 12</pre>          |                                                                         |
| ステップ 4     | atm oam flush                                                          | (任意)ATM インターフェイスで現在受信している OAM                                           |
|            |                                                                        | セルおよび今後受信する OAM セルをすべて廃棄します。                                            |
|            | 例:<br>RP/0/0/CPU0.router (config-if)# atm cam flush                    |                                                                         |
| ステップ 5     | atm mcpt-timers timer-1 timer-2 timer-3                                | (任音) インターフェイスごとに 3 つあるそれぞれの                                             |
|            |                                                                        | MCPT タイマーで、セル パッキングの最大タイムアウト値                                           |
|            | 例:                                                                     | をマイクロ秒単位で指定します。                                                         |
|            | <pre>RP/0/0/CPU0:router (config-if) # atm mcpt-timers 50 100 200</pre> | (注) 各タイマーのデフォルト値は 50 マイクロ秒です。                                           |
|            |                                                                        | (注) atm mcpt-timers コマンドは、レイヤ 2 ATM AC のみに適用されます。                       |
| ステップ 6     | end                                                                    | 設定変更を保存します。                                                             |
|            | または                                                                    | • end コマンドを発行すると、変更のコミットを求める                                            |
|            | commit                                                                 | プロンプトが表示されます。                                                           |
|            | 1811 ·                                                                 | Uncommitted changes found, commit them before                           |
|            | RP/0/0/CPU0:router (config-if) # end                                   | exiting(yes/no/cancel)?                                                 |
|            | または                                                                    |                                                                         |
|            | RP/0/0/CPU0:router(config-if)# commit                                  | - yes と入力すると、実行コンフィギュレーション                                              |
|            |                                                                        | ファイルに設定変更か保存され、コンフィキュ<br>レーションセッションが終了し、ルータが FYFC                       |
|            |                                                                        | モードに戻ります。                                                               |
|            |                                                                        | <ul> <li>no と入力すると 設定変更をコミットせずにコン</li> </ul>                            |
|            |                                                                        | フィギュレーション セッションが終了し、ルータ                                                 |
|            |                                                                        | が EXEC モードに戻ります。                                                        |
|            |                                                                        | - cancel と入力すると、コンフィギュレーション                                             |
|            |                                                                        | セッションの終了や設定変更のコミットは行われ                                                  |
|            |                                                                        | ず、ルータでは現在のコンフィギュレーション                                                   |
|            |                                                                        | ビツンヨン小桃祝されしより。                                                          |
|            |                                                                        | <ul> <li>設定変更を実行コンフィギュレーションファイルに保</li> <li>カンフィギュレーションファイルに保</li> </ul> |
|            |                                                                        | けし、コンノィヤユレーション ビッションを継続する<br>には、commit コマンドを使用します。                      |
|            |                                                                        |                                                                         |

|         | コマンドまたはアクション                                                  | 目的                                                         |
|---------|---------------------------------------------------------------|------------------------------------------------------------|
| ステップ 7  | exit                                                          | インターフェイス コンフィギュレーション モードを終了<br>し、グローバル コンフィギュレーション モードを開始し |
|         | 例:                                                            | ます。                                                        |
|         | RP/0/0/CPU0:router (config-if)# exit                          |                                                            |
| ステップ 8  | exit                                                          | グローバル コンフィギュレーション モードを終了し、<br>EXEC モードを開始します。              |
|         | 例:                                                            |                                                            |
|         | RP/0/0/CPU0:router (config) # exit                            |                                                            |
| ステップ 9  | <pre>show atm interface atm [interface-path-id]</pre>         | (任意) 指定した ATM インターフェイスの ATM 固有デー<br>タを表示します。               |
|         | 例:                                                            |                                                            |
|         | <pre>RP/0/0/CPU0:router# show atm interface atm 0/6/0/1</pre> |                                                            |
| ステップ 10 | show interfaces atm interface-path-id                         | (任意) 指定した ATM インターフェイスの一般情報を表示<br>します。                     |
|         | 例:                                                            |                                                            |
|         | RP/0/0/CPU0:router# show interfaces atm 0/6/0/1               |                                                            |

- 始動した ATM インターフェイスでポイントツーポイント サブインターフェイスを設定するには、 「PVC を持つポイントツーポイント ATM サブインターフェイスの作成および設定方法」(P.13)を 参照してください。
- 始動した ATM インターフェイスで VP トンネルを作成するには、「VP トンネルの作成および設定 方法」(P.18)を参照してください。
- インターフェイスをレイヤ 2 ATM AC として使用するには、「レイヤ 2 接続回路(AC)の設定方法」(P.25)を参照してください。
- 始動した ATM インターフェイスに VC クラスを付加するには、「VC クラスの作成および設定方法」(P.37)を参照してください。
- 始動した ATM インターフェイスで ILMI をイネーブルにするには、「ATM インターフェイスでの ILMI の設定方法」(P.44)を参照してください。

# PVC を持つポイントツーポイント ATM サブインターフェイ スの作成および設定方法

PVC を持つポイントツーポイント ATM サブインターフェイスの作成および設定作業について、次の 手順で説明します。

- 「PVC を持つポイントツーポイント ATM サブインターフェイスの作成」(P.13)
- 「オプションのポイントツーポイント ATM PVC パラメータの設定」(P.15)

## PVC を持つポイントツーポイント ATM サブインターフェイスの作成

ここに記載する手順では、ポイントツーポイント ATM サブインターフェイスを作成し、その ATM サブインターフェイスに相手先固定接続(PVC)を設定します。

■ PVC を持つポイントツーポイント ATM サブインターフェイスの作成および設定方法

## 前提条件

ATM インターフェイスに ATM サブインターフェイスを作成する前に、「ATM インターフェイスの始動」(P.8) で説明するように ATM インターフェイスを始動する必要があります。

## 制約事項

各ポイントツーポイント ATM サブインターフェイスで設定できる PVC は1つだけです。

### 手順の概要

- 1. configure
- 2. interface atm interface-path-id.subinterface point-to-point
- **3.** ipv4 address *ipv4\_address/prefix*
- 4. pvc vpi/vci
- 5. end または commit
- 6. 接続の他端で ATM サブインターフェイスおよび関連付けられている PVC を始動するために、ス テップ1~5 を繰り返します。

### 詳細手順

|        | コマンドまたはアクション                                                           | 目的                                                            |
|--------|------------------------------------------------------------------------|---------------------------------------------------------------|
| ステップ 1 | configure                                                              | グローバル コンフィギュレーション モードを開始します。                                  |
|        | 例:<br>RP/0/0/CPU0:router# configure                                    |                                                               |
| ステップ 2 | <pre>interface atm interface-path-id.subinterface point-to-point</pre> | ATM サブインターフェイス コンフィギュレーション モー<br>ドを開始します。                     |
|        | 例:<br>RP/0/0/CPU0:router (config)# interface atm<br>0/6/0/1.10         |                                                               |
| ステップ 3 | <pre>ipv4 address ipv4_address/prefix</pre>                            | サブインターフェイスに IP アドレスおよびサブネット マ<br>スクを割り当てます。                   |
|        | 例:<br>RP/0/0/CPU0:router (config-subif)#ipv4 address<br>10.46.8.6/24   |                                                               |
| ステップ 4 | pvc vpi/vci                                                            | (任意) ATM 相手先固定接続(PVC)を作成し、ATM<br>PVC コンフィギュレーション サブモードを開始します。 |
|        | 例:<br>RP/0/0/CPU0:router (config-subif)# pvc 5/10                      | (注) 各サブインターフェイスに設定できる PVC は 1 つだけです。                          |

|        | コマンドまたはアクション                                                              | 目的                                                                                                    |
|--------|---------------------------------------------------------------------------|----------------------------------------------------------------------------------------------------|
| ステップ 5 | end                                                                       | 設定変更を保存します。                                                                                                    |
|        | または<br>commit                                                             | <ul> <li>end コマンドを発行すると、変更のコミットを求める<br/>プロンプトが表示されます。</li> </ul>                                                     |
|        | 例:<br>RP/0/0/CPU0:router (config-subif)# end<br>または                       | Uncommitted changes found, commit them before<br>exiting(yes/no/cancel)?<br>[cancel]:                                |
|        | RP/0/0/CPU0:router(config-subif)# commit                                  | <ul> <li>yes と入力すると、実行コンフィギュレーション<br/>ファイルに設定変更が保存され、コンフィギュ<br/>レーション セッションが終了し、ルータが EXEC<br/>モードに戻ります。</li> </ul>   |
|        |                                                                           | <ul> <li>no と入力すると、設定変更をコミットせずにコン<br/>フィギュレーション セッションが終了し、ルータ<br/>が EXEC モードに戻ります。</li> </ul>                        |
|        |                                                                           | <ul> <li>cancel と入力すると、コンフィギュレーション<br/>セッションの終了や設定変更のコミットは行われ<br/>ず、ルータでは現在のコンフィギュレーション<br/>セッションが継続されます。</li> </ul> |
|        |                                                                           | <ul> <li>設定変更を実行コンフィギュレーションファイルに保存し、コンフィギュレーションセッションを継続するには、commit コマンドを使用します。</li> </ul>                            |
| ステップ 6 | 接続の他端で ATM サブインターフェイスおよび関連<br>付けられている PVC を始動するために、ステップ 1<br>~ 5 を繰り返します。 | <ul> <li>ATM 接続を始動します。</li> <li>(注) サブインターフェイス接続の両端で設定が一致している必要があります。</li> </ul>                                     |

- オプションの PVC パラメータを設定するには、「オプションのポイントツーポイント ATM PVC パ ラメータの設定」(P.15)を参照してください。
- PVC サブモードでレイヤ 3 サービス ポリシー (Multiprotocol Label Switching (MPLS; マルチプ ロトコル ラベル スイッチング) や Quality Of Service (QoS; サービス品質) など) を PVC に付加 するには、適切な Cisco IOS XR ソフトウェア コンフィギュレーション ガイドを参照してくださ い。
- VC クラスを設定して、ATM サブインターフェイスまたは PVC に適用するには、「VC クラスの作成および設定」(P.37)を参照してください。

# オプションのポイントツーポイント ATM PVC パラメータの設定

ここでは、ATM PVC でのデフォルト設定の変更に使用できるコマンドについて説明します。

## 前提条件

デフォルト PVC 設定を変更する前に、「PVC を持つポイントツーポイント ATM サブインターフェイスの作成」(P.13) で説明するように ATM サブインターフェイスで PVC を作成する必要があります。

## 制約事項

PVC の両端での設定が、アクティブにする接続に合っている必要があります。

#### 手順の概要

- 1. configure
- 2. interface atm interface-path-id.subinterface point-to-point
- 3. pvc vpi/vci
- 4. encapsulation {aal5mux ipv4 | aal5nlpid | aal5snap}
- 5. oam-pvc manage [frequency] [disable] [keep-vc-up [seg-aisrdi-failure]]
- 6. oam ais-rdi [down-count [up-count]]
- 7. oam retry
- 8. shape [cbr peak\_output\_rate | ubr peak\_output\_rate | vbr-nrt peak\_output\_rate sustained\_output\_rate burst\_size| vbr-rt peak\_output\_rate sustained\_output\_rate burst\_size]
- **9.** service-policy [input | output] policy\_name
- 10. end
  - または commit
- 11. 接続の他端で PVC を設定するために、ステップ 1 ~ 10 を繰り返します。

### 詳細手順

|        | コマンドまたはアクション                                                                  | 目的                                                |
|--------|-------------------------------------------------------------------------------|---------------------------------------------------|
| ステップ 1 | configure                                                                     | グローバル コンフィギュレーション モードを開始します。                      |
|        | 例:<br>RP/0/0/CPU0:router# configure                                           |                                                   |
| ステップ 2 | <pre>interface atm interface-path-id.subinterface point-to-point</pre>        | ATM サブインターフェイス コンフィギュレーション モー<br>ドを開始します。         |
|        | 例:<br>RP/0/0/CPU0:router (config)# interface atm<br>0/6/0/1.10 point-to-point |                                                   |
| ステップ 3 | pvc vpi/vci                                                                   | PVC に対するサブインターフェイス コンフィギュレー<br>ション モードを開始します。     |
|        | 例:<br>RP/0/0/CPU0:router (config-subif)# pvc 5/10                             |                                                   |
| ステップ 4 | encapsulation {aal5mux ipv4   aal5nlpid  <br>aal5snap}                        | PVC の ATM アダプテーション レイヤ(AAL)およびカ<br>プセル化タイプを設定します。 |
|        | 例:<br>RP/0/0/CPU0:router (config-atm-vc)#<br>encapsulation aal5snap           | (注) VC クラスのデフォルト カプセル化タイプは<br>AAL5/SNAP です。       |

Cisco IOS XR インターフェイスおよびハードウェア コンポーネント コンフィギュレーション ガイド

|        | コマンドまたはアクション                                                                                                    | 目的                                                                                                    |
|--------|----------------------------------------------------------------------------------------------------|----------------------------------------------------------------------------------------------------|
| ステップ 5 | <pre>oam-pvc manage [frequency] [disable] [keep-vc-up [seg-aisrdi-failure]</pre>                                                      | ATM OAM F5 ループバック セル生成をイネーブルにして、<br>ATM 相手先固定接続(PVC)の継続性チェック(CC)管<br>理を設定します。                                                                                                    |
|        | 例:<br>RP/0/0/CPU0:router (config-atm-vc)# oam-pvc<br>manage 200 keep-vc-up                                                            | <ul> <li>指定した PVC での OAM 管理をディセーブルにする<br/>には、disable キーワードを含めます。</li> </ul>                                                                                                    |
|        |                                                                                                    | <ul> <li>CC セルが接続の障害を検出した場合に PVC をアップ<br/>状態のまま維持するように指定するには、keep-vc-up<br/>キーワードを含めます。</li> </ul>                                                                                                    |
|        |                                                                                                    | <ul> <li>セグメント Alarm Indication Signal/Remote Defect<br/>Indication (AIS/RDI; アラーム表示信号/リモート障害<br/>表示) セルが受信された場合に、エンド CC 障害やルー<br/>プバック障害が原因で VC が停止しないように指定する<br/>には、seg-aisrdi-failure キーワードを含めます。</li> </ul> |
| ステップ 6 | oam ais-rdi [down-count [up-count]]<br>例:<br>RP/0/0/CPU0:router (config-atm-vc)# oam<br>ais-rdi 25 5                                  | 関連付けられている PVC で指定数の OAM Alarm<br>Indication Signal/Remote Defect Indication (AIS/RDI; ア<br>ラーム表示信号/リモート障害表示) セルが受信された後<br>に PVC が停止するように PVC を設定します。                                                            |
| ステップ 7 | oam retry [up-count [down-count                                                                                                    | PVC の OAM 管理に関連するパラメータを設定します。                                                                                                    |
|        | 例:<br>RP/0/0/CPU0:router (config-atm-vc)# oam retry<br>5 10 5                                                                         | 指定した期間内に OAM AIS/RDI セルが受信されない場合、PVC は始動されます。                                                                                                    |
| ステップ 8 | <pre>shape [cbr peak_output_rate   ubr </pre>                                                                                         | PVC の ATM トラフィック シェーピングを設定します。                                                                                                    |
|        | <pre>peak_output_rate  vbr-nrt peak_output_rate sustained_output_rate burst_size  vbr-rt peak_output_rate sustained_output_rate</pre> | ATM トラフィック シェーピングを設定する前に、必要な<br>帯域幅を概算する必要があります。                                                                                                    |
|        | burst_size]                                                                                                    | <ul> <li><i>peak_output_rate</i>:トラフィックで常時使用可能な最<br/>大セルレートを設定します。</li> </ul>                                                                                                    |
|        | RP/0/0/CPU0:router (config-atm-vc)# shape<br>vbr-nrt 100000 100000 8000                                                               | • Sustained_output_rate : ビット レートの持続出力レート。                                                                                                    |
|        |                                                                                                    | <ul> <li>burst size: ビット レートのバースト セル サイズ。有<br/>効値の範囲は 1~8,192 です。</li> </ul>                                                                                                    |
| ステップ 9 | service-policy [input   output] policy_name 例:                                                                                        | 入力または出力 PVC に QoS ポリシーを付加します。<br><i>policy_name</i> は、PVC に付加するサービス ポリシー名に<br>置き換えてください。                                                                                                    |
|        | RP/0/0/CPU0:router (config-atm-vc)#<br>service-policy input policyA                                                                   | (注) サービス ポリシーの作成および設定の詳細については、『Cisco IOS XR Modular Quality of Service Configuration Guide』を参照してください。                                                                                                    |

|         | コマンドまたはアクション                                        | 目的                                                                                                    |
|---------|-----------------------------------------------------|----------------------------------------------------------------------------------------------------|
| ステップ 10 | end                                                 | 設定変更を保存します。                                                                                                    |
|         | または                                                 | • end コマンドを発行すると、変更のコミットを求める                                                                                         |
|         | commit                                              | プロンプトが表示されます。                                                                                                    |
|         | 例:<br>RP/0/0/CPU0:router (config-subif)# end<br>または | Uncommitted changes found, commit them before exiting(yes/no/cancel)?<br>[cancel]:                                   |
|         | RP/0/0/CPU0:router(config-subif)# commit            | <ul> <li>yes と入力すると、実行コンフィギュレーション<br/>ファイルに設定変更が保存され、コンフィギュ<br/>レーション セッションが終了し、ルータが EXEC<br/>モードに戻ります。</li> </ul>   |
|         |                                                     | <ul> <li>no と入力すると、設定変更をコミットせずにコン<br/>フィギュレーション セッションが終了し、ルータ<br/>が EXEC モードに戻ります。</li> </ul>                        |
|         |                                                     | <ul> <li>cancel と入力すると、コンフィギュレーション<br/>セッションの終了や設定変更のコミットは行われ<br/>ず、ルータでは現在のコンフィギュレーション<br/>セッションが継続されます。</li> </ul> |
|         |                                                     | 設定変更を実行コンフィギュレーション ファイルに保存<br>し、コンフィギュレーション セッションを継続するには、<br>commit コマンドを使用します。                                      |
| ステップ 11 | 接続の他端で PVC を設定するために、ステップ 1 ~                        | 接続を始動します。                                                                                                    |
|         | 10 を繰り返します。                                         | (注) 接続の両端で設定が一致している必要があります。                                                                                          |

- PVC サブモードでレイヤ 3 サービス ポリシー (MPLS や QoS など)を PVC に付加するには、適切な Cisco IOS XR ソフトウェア コンフィギュレーション ガイドを参照してください。
- VC クラスを設定して、ATM サブインターフェイスまたは PVC に適用するには、「VC クラスの作成および設定」(P.37)を参照してください。

# VP トンネルの作成および設定方法

ATM VP トンネルの作成および設定作業について、次の手順で説明します。

- 「ATM インターフェイスでの VP トンネルの作成および設定」(P.19)
- 「VP トンネルでの PVC を持つサブインターフェイスの作成および設定」(P.22)

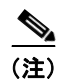

VP トンネルは、ポイントツーポイント ATM インターフェイス固有のものであり、ATM AC では設定 できません。

## ATM インターフェイスでの VP トンネルの作成および設定

ここに記載する手順では、ポイントツーポイント ATM メイン インターフェイスで VP トンネルを作成 します。VP トンネルの作成と設定は、4 段階の手順で行います。

- **1.** 「ATM インターフェイスの始動」(P.8) で説明するように、ATM インターフェイスを始動します。
- 2. 「ATM インターフェイスでの VP トンネルの作成および設定」(P.19) で説明するように、ATM イ ンターフェイスで VP トンネルを作成し、設定します。
- **3.** 「VP トンネルでの PVC を持つサブインターフェイスの作成および設定」(P.22) で説明するよう に、VP トンネルで PVC を持つサブインターフェイスを作成します。
- **4.** 「VP トンネルでの PVC を持つサブインターフェイスの作成および設定」(P.22) で説明するよう に、VP トンネルの設定を確認するために、VP トンネルを介した接続の他端に対して PING を実 行します。
- ここに記載する手順では、ATM メイン インターフェイスで VP トンネルを作成します。

## 前提条件

ATM メイン インターフェイスで VP トンネルを作成する前に、「ATM インターフェイスの始動」(P.8) で説明するように ATM インターフェイスを始動する必要があります。

## 制約事項

- VP トンネルは、「VP トンネルでの PVC を持つサブインターフェイスの作成および設定」(P.22) で説明するように PVC が VP トンネルと同じ VPI 値で作成されるまで、実際にアクティブにはな りません。
- VP トンネルが停止すると、その VP トンネル下に設定されているすべての VC も停止します。
- 次のカードは、VPI 値が 0 の VP トンネルをサポートしません。
  - 4 ポート OC-3c/STM-1c ATM ISE ラインカード、マルチモード
  - 4 ポート OC-3c/STM-1c ATM ISE ラインカード、シングルモード
  - 4 ポート OC-12/STM-4 ATM マルチモード ISE ラインカード、SC コネクタ搭載
  - シリーズ4ポート OC-12/STM-4 ATM シングルモード、Intermediate-Reach (IR; 中距離) ISE ラインカード、SC コネクタ搭載

#### 手順の概要

- 1. configure
- **2.** interface atm interface-path-id
- 3. vp-tunnel vpi
- 4. f4oam disable
- **5. shape** [**cbr** *peak\_output\_rate* | **vbr-nrt** *peak\_output\_rate sustained\_output\_rate burst\_size* | **vbr-rt** *peak\_output\_rate sustained\_output\_rate burst\_size*]
- 6. end または commit
- 7. exit

- 8. exit
- 9. 接続の他端で VP トンネルを始動するために、ステップ1~8を繰り返します。
- **10.** show atm vp-tunnel interface atm [*interface-path-id*]

|        | コマンドまたはアクション                                                                                                    | 目的                                                                                                    |
|--------|----------------------------------------------------------------------------------------------------|----------------------------------------------------------------------------------------------------|
| ステップ 1 | configure                                                                                                    | グローバル コンフィギュレーション モードを開始します。                                                                                                    |
|        | 例:<br>RP/0/0/CPU0:router# configure                                                                                      |                                                                                                    |
| ステップ 2 | <pre>interface atm interface-path-id</pre>                                                                               | ATM インターフェイス コンフィギュレーション モードを<br>開始します。                                                                                                    |
|        | 例:<br>RP/0/0/CPU0:router (config)# interface atm<br>0/6/0/1                                                              |                                                                                                    |
| ステップ 3 | vp-tunnel vpi                                                                                                    | ATM インターフェイスで VP トンネルを設定します。                                                                                                    |
|        | 例:<br>RP/0/0/CPU0:router (config)# vp-tunnel 10                                                                          |                                                                                                    |
| ステップ 4 | f4oam disable                                                                                                    | (任意) OAM パケットの送信をディセーブルにします。                                                                                                    |
|        | 例:<br>RP/0/0/CPU0:router(config-atm-vp-tunnel)#<br>f4oam disable                                                         |                                                                                                    |
| ステップ 5 | <pre>shape [cbr peak_output_rate   vbr-nrt paak output_rate output_rate</pre>                                            | PVC の ATM トラフィック シェーピングを設定します。                                                                                                    |
|        | <pre>peak_output_rate sustained_output_rate burst_size   vbr-rt peak_output_rate sustained_output_rate burst_size]</pre> | ATM トラフィック シェーピングを設定する前に、必要な<br>帯域幅を概算する必要があります。                                                                                                    |
|        | 例:<br>RP/0/0/CPU0:router (config-if)# shape                                                                              | <ul> <li><i>peak_output_rate</i>: トラフィックで常時使用可能な最<br/>大セルレートを設定します。</li> </ul>                                                                            |
|        |                                                                                                    | • Sustained_output_rate : ビット レートの持続出力レート。                                                                                                    |
|        |                                                                                                    | <ul> <li>burst size: ビット レートのバースト セル サイズ。有<br/>効値の範囲は 1 ~ 8,192 です。</li> </ul>                                                                            |
|        |                                                                                                    | <ul> <li>(注) VP トンネルでトラフィック シェーピングを設定した後は、その VP トンネル下に設定されているPVC では直接トラフィック シェーピングを設定できません。VP トンネル下に設定されている PVCで shape コマンドを使用しても、コマンドは拒否されます。</li> </ul> |

|         | コマンドまたはアクション                                                                   | 目的                                                                                                    |
|---------|--------------------------------------------------------------------------------|----------------------------------------------------------------------------------------------------|
| ステップ 6  | end                                                                            | 設定変更を保存します。                                                                                                    |
|         | または<br>commit                                                                  | <ul> <li>end コマンドを発行すると、変更のコミットを求める<br/>プロンプトが表示されます。</li> </ul>                                                     |
|         | 例:<br>RP/0/0/CPU0:router (config-if)# end<br>または                               | Uncommitted changes found, commit them before exiting(yes/no/cancel)?<br>[cancel]:                                   |
|         | RP/0/0/CPU0:router(config-if)# commit                                          | <ul> <li>yes と入力すると、実行コンフィギュレーション<br/>ファイルに設定変更が保存され、コンフィギュ<br/>レーション セッションが終了し、ルータが EXEC<br/>モードに戻ります。</li> </ul>   |
|         |                                                                                | <ul> <li>no と入力すると、設定変更をコミットせずにコン<br/>フィギュレーション セッションが終了し、ルータ<br/>が EXEC モードに戻ります。</li> </ul>                        |
|         |                                                                                | <ul> <li>cancel と入力すると、コンフィギュレーション<br/>セッションの終了や設定変更のコミットは行われ<br/>ず、ルータでは現在のコンフィギュレーション<br/>セッションが継続されます。</li> </ul> |
|         |                                                                                | <ul> <li>設定変更を実行コンフィギュレーションファイルに保存し、コンフィギュレーションセッションを継続するには、commit コマンドを使用します。</li> </ul>                            |
| ステップ 7  | exit                                                                           | インターフェイス コンフィギュレーション モードを終了<br>し、グローバル コンフィギュレーション モードを開始し                                                           |
|         | 例:<br>RP/0/0/CPU0:router (config-if)# exit                                     | ます。                                                                                                    |
| ステップ 8  | exit                                                                           | グローバル コンフィギュレーション モードを終了し、<br>EXEC モードを開始します。                                                                        |
|         | 例:<br>RP/0/0/CPU0:router (config)# exit                                        |                                                                                                    |
| ステップ 9  | 接続の他端で VP トンネルを始動するために、ス<br>テップ1~8 を繰り返します。                                    | VP トンネルを始動します。                                                                                                    |
| ステップ 10 | <pre>show atm vp-tunnel interface atm [interface-path-id]</pre>                | ルータ全体または特定の ATM インターフェイスの VP ト<br>ンネル情報を表示します。                                                                       |
|         | 例:<br>RP/0/0/CPU0:router (config)# show atm<br>vp-tunnel interface atm 0/6/0/1 |                                                                                                    |

レイヤ 3 サービス ポリシー (MPLS や QoS など) を VP トンネルまたはその PVC に付加するには、適切な Cisco IOS XR ソフトウェア コンフィギュレーション ガイドを参照してください。

## VP トンネルでの PVC を持つサブインターフェイスの作成および設定

ここに記載する手順では、PVCを持つサブインターフェイスを VP トンネルで作成し、設定します。

(注)

VP トンネルは、PVC が VP トンネルと同じ VPI 値で作成されるまで、実際にアクティブにはなりません。

## 前提条件

ATM VP トンネルで PVC を持つサブインターフェイスを作成する前に、「ATM インターフェイスでの VP トンネルの作成および設定」(P.19) で説明するように ATM メイン インターフェイスで VP トンネ ルを作成する必要があります。

### 制約事項

- PVC とそのホスト VP トンネルの接続がアクティブになるには、PVC とそのホスト VP トンネル が同じ VPI 値を共有している必要があります。
- 次のカードは、VPI 値が 0 の VP トンネルをサポートしません。
  - 4 ポート OC-3c/STM-1c ATM ISE ラインカード、マルチモード
  - 4 ポート OC-3c/STM-1c ATM ISE ラインカード、シングルモード
  - 4 ポート OC-12/STM-4 ATM マルチモード ISE ラインカード、SC コネクタ搭載
  - シリーズ4ポート OC-12/STM-4 ATM シングルモード中距離 ISE ラインカード、SC コネクタ 搭載

#### 手順の概要

- 1. configure
- 2. interface atm interface-path-id.subinterface point-to-point
- **3.** ipv4 address *ipv4\_address/prefix*
- **4. pvc** *vpi/vci*
- 5. end または commit
- 6. 接続の他端で ATM サブインターフェイスおよび PVC を始動するために、ステップ1~5を繰り 返します。
- 7. ping atm interface atm interface-path-id.subinterface vpi/vci
- 8. show atm vp-tunnel [interface atm interface-path-id]

|        | コマンドまたはアクション                                                                  | 目的                                                                                                    |
|--------|-------------------------------------------------------------------------------|----------------------------------------------------------------------------------------------------|
| ステップ 1 | configure                                                                     | グローバル コンフィギュレーション モードを開始します。                                                                                       |
|        | 例:<br>RP/0/0/CPU0:router# configure                                           |                                                                                                    |
| ステップ 2 | <pre>interface atm interface-path-id.subinterface point-to-point</pre>        | 新しいサブインターフェイスを作成して、そのサブイン<br>ターフェイスに対する ATM サブインターフェイス コン<br>フィギュレーション モードを開始します。                                  |
|        | 例:<br>RP/0/0/CPU0:router (config)# interface atm<br>0/6/0/1.10 point-to-point |                                                                                                    |
| ステップ 3 | <pre>ipv4 address ipv4_address/prefix</pre>                                   | サブインターフェイスに IP アドレスおよびサブネット マ<br>スクを割り当てます。                                                                        |
|        | 例:<br>RP/0/0/CPU0:router (config-subif)#ipv4 address<br>10.46.8.6/24          |                                                                                                    |
| ステップ 4 | pvc vpi/vci<br>例:<br>RP/0/0/CPU0:router (config-subif)# pvc 5/10              | サブインターフェイスで ATM 相手先固定接続(PVC)を<br>作成し、「ATM インターフェイスでの VP トンネルの作成<br>および設定」(P.19)で作成した VP トンネルにその ATM<br>PVC を付加します。 |
|        |                                                                               | <i>vp</i> i は、PVC を作成している VP トンネルの VPI に置き換えてください。                                                                 |
|        |                                                                               | (注) PVC の VPI と VP トンネルの VCI は一致している<br>必要があります。一致していない場合、接続はア<br>クティブになりません。                                      |
|        |                                                                               | (注) VP トンネルは、その下に PVC を作成しないと使<br>用可能になりません。                                                                       |

|        | コマンドまたはアクション                                                                   | 目的                                                                                                    |
|--------|--------------------------------------------------------------------------------|----------------------------------------------------------------------------------------------------|
| ステップ 5 | end                                                                            | 設定変更を保存します。                                                                                                    |
|        | または<br>commit                                                                  | <ul> <li>end コマンドを発行すると、変更のコミットを求める<br/>プロンプトが表示されます。</li> </ul>                                                                                                    |
|        | 例:<br>RP/0/0/CPU0:router (config-subif)# end<br>または                            | Uncommitted changes found, commit them before<br>exiting(yes/no/cancel)?<br>[cancel]:                                                                                                    |
|        | RP/0/0/CPU0:router(config-subif) # commit                                      | <ul> <li>yes と入力すると、実行コンフィギュレーション<br/>ファイルに設定変更が保存され、コンフィギュ<br/>レーション セッションが終了し、ルータが EXEC<br/>モードに戻ります。</li> </ul>                                                                       |
|        |                                                                                | <ul> <li>no と入力すると、設定変更をコミットせずにコン<br/>フィギュレーション セッションが終了し、ルータ<br/>が EXEC モードに戻ります。</li> </ul>                                                                                            |
|        |                                                                                | <ul> <li>cancel と入力すると、コンフィギュレーション<br/>セッションの終了や設定変更のコミットは行われ<br/>ず、ルータでは現在のコンフィギュレーション<br/>セッションが継続されます。</li> </ul>                                                                     |
|        |                                                                                | <ul> <li>設定変更を実行コンフィギュレーションファイルに保存し、コンフィギュレーションセッションを継続するには、commit コマンドを使用します。</li> </ul>                                                                                                |
| ステップ 6 | VP トンネルの他端でサブインターフェイスと PVC を<br>始動するために、ステップ1~5を繰り返します。                        | サブインターフェイスと PVC を始動します。                                                                                                    |
| ステップ 7 | <pre>ping atm interface atm interface-path-id.subinterface vpi/vci</pre>       | ステップ 1 ~ 6 で設定した VP トンネル を介した 2 つの<br>ATM 接続エンドポイント間の接続を確認します。                                                                                                    |
|        | 例:<br>RP/0/0/CPU0:router # ping atm interface atm<br>0/2/0/0.10 10/100         | <ul> <li><i>interface-path-id.subinterface</i> は、接続確認を行う VP<br/>トンネルに設定されている ATM サブインターフェイ<br/>スに置き換えてください。これは、ステップ 2 で設定<br/>した <i>interface-path-id.subinterface</i> と同じです。</li> </ul> |
|        |                                                                                | <ul> <li>vci は、接続確認を行う VP トンネルに設定されている<br/>PVC の VCI に置き換えてください。これは、ステッ<br/>プ 4 で設定した vci と同じです。</li> </ul>                                                                              |
|        |                                                                                | <ul> <li><i>vpi</i>は、接続確認を行う VP トンネルに設定されている<br/>PVC の VPI に置き換えてください。これは、ステッ<br/>プ 4 で設定した <i>vpi</i> と同じです。</li> </ul>                                                                 |
| ステップ 8 | <pre>show atm vp-tunnel [interface atm interface-path-id]</pre>                | ルータ全体または特定の ATM インターフェイスの VP ト<br>ンネル情報を表示します。                                                                                                    |
|        | 例:<br>RP/0/0/CPU0:router (config)# show atm vp-tunnel<br>interface atm 0/6/0/1 |                                                                                                    |

- VP トンネルで ATM サブインターフェイスと PVC を作成および設定するには、「VP トンネルでの PVC を持つサブインターフェイスの作成および設定」(P.22)を参照してください。
- VC クラスを設定して、ATM インターフェイスに適用するには、「VC クラスの作成および設定」 (P.37)を参照してください。

# レイヤ2接続回路(AC)の設定方法

レイヤ2 Attachment Circuit (AC; 接続回路)の設定作業について、次の手順で説明します。

- レイヤ2ポートモードACの作成
- レイヤ2ポートモード AC でのオプション パラメータの設定
- PVC を持つ ATM レイヤ 2 サブインターフェイスの作成
- オプションの ATM レイヤ 2 PVC パラメータの設定
- PVP を持つ ATM レイヤ2 サブインターフェイスの作成
- オプションの ATM レイヤ 2 PVP パラメータの設定

(注)

レイヤ2スイッチングのためのインターフェイスの設定後は、ipv4 address などのルーティング コマンドは使用できません。インターフェイスにルーティング コマンドを設定すると、l2transport コマンドが拒否されます。

## レイヤ2ポート モード AC の作成

ここに記載する手順では、レイヤ2ポートモードACを作成します。

## 前提条件

レイヤ2ポートモード AC を作成する前に、「ATM インターフェイスの始動」(P.8) で説明するように ATM メイン インターフェイスを始動する必要があります。

## 制約事項

ILMIの設定は、レイヤ2ポートモードACではサポートされません。

#### 制約事項

レイヤ2ポートモードACを作成する前に、そのポートにサブインターフェイスなどの既存の設定がないことを確認する必要があります。既存の設定がある場合は、削除する必要があります。

#### 手順の概要

- 1. configure
- 2. interface atm interface-path-id

- 3. l2transport
- 4. end または commit
- 5. 接続の他端で ATM AC を始動するために、ステップ1~4を繰り返します。

|        | コマンドまたはアクション                                                     | 目的                                                                                                    |
|--------|------------------------------------------------------------------|----------------------------------------------------------------------------------------------------|
| ステップ 1 | configure                                                        | グローバル コンフィギュレーション モードを開始します。                                                                                         |
|        | 例:<br>RP/0/0/CPU0:router# configure                              |                                                                                                    |
| ステップ 2 | <pre>interface atm interface-path-id</pre>                       | ATM インターフェイスに対するインターフェイス コン<br>フィギュレーション モードを開始します。                                                                  |
|        | 例:<br>RP/0/0/CPU0:router (config)# interface atm<br>0/6/0/1      |                                                                                                    |
| ステップ 3 | 12transport<br>例:<br>PR(0/0/CPU0:router_(config=if)#_12transport | ATM レイヤ 2 転送コンフィギュレーション モードを開始<br>して、この ATM インターフェイスでレイヤ 2 ポート モー<br>ドをイネーブルにします。                                    |
| ステップ 4 | end                                                              | 設定変更を保存します                                                                                                    |
|        | または                                                              | www.www.www.www.www.www.www.www.www.ww                                                                               |
|        | commit                                                           | プロンプトが表示されます。                                                                                                    |
|        | 例:<br>RP/0/0/CPU0:router (config-if-12)# end<br>または              | Uncommitted changes found, commit them before exiting(yes/no/cancel)?<br>[cancel]:                                   |
|        | RP/0/0/CPU0:router(config-if-l2)# commit                         | <ul> <li>yes と入力すると、実行コンフィギュレーション<br/>ファイルに設定変更が保存され、コンフィギュ<br/>レーション セッションが終了し、ルータが EXEC<br/>モードに戻ります。</li> </ul>   |
|        |                                                                  | <ul> <li>no と入力すると、設定変更をコミットせずにコン<br/>フィギュレーション セッションが終了し、ルータ<br/>が EXEC モードに戻ります。</li> </ul>                        |
|        |                                                                  | <ul> <li>cancel と入力すると、コンフィギュレーション<br/>セッションの終了や設定変更のコミットは行われ<br/>ず、ルータでは現在のコンフィギュレーション<br/>セッションが継続されます。</li> </ul> |
|        |                                                                  | <ul> <li>設定変更を実行コンフィギュレーション ファイルに保存し、コンフィギュレーション セッションを継続するには、commit コマンドを使用します。</li> </ul>                          |
| ステップ 5 | 接続の他端でレイヤ2ポートモードACを始動するた                                         | レイヤ 2 ポート モード AC を始動します。                                                                                             |
|        | めに、ステップ1~4を繰り返します。                                               | (注) 接続の両端で設定が一致している必要があります。                                                                                          |

- 作成したレイヤ 2 ポート モード AC でポイントツーポイント疑似接続 XConnect を設定するには、 『Cisco IOS XR Multiprotocol Label Switching Configuration Guide』の「Implementing MPLS Layer 2 VPNs」モジュールを参照してください。
- ATM AC でオプションのレイヤ 2 VPN パラメータを設定するには、「レイヤ 2 ポート モード AC での オプション パラメータの設定」(P.27)を参照してください。

# レイヤ2ポート モード AC での オプション パラメータの設定

ここに記載する手順では、レイヤ2ポートモード AC でオプションのレイヤ2 VPN 転送パラメータを 設定します。

## 前提条件

レイヤ2ポートモードACでレイヤ2VPNパラメータを設定する前に、「レイヤ2ポートモードAC の作成」(P.25)で説明するようにレイヤ2ポートモードACを作成する必要があります。

### 手順の概要

- 1. configure
- 2. interface atm interface-path-id
- 3. atm mcpt-timers timer-1 timer-2 timer-3
- 4. l2transport
- 5. cell-packing cells timer
- 6. end または commit
- 7. 接続の他端でレイヤ2ポートモード AC を設定するために、ステップ1~6を繰り返します。

|        | コマンドまたはアクション                                                | 目的                                                  |
|--------|-------------------------------------------------------------|-----------------------------------------------------|
| ステップ 1 | configure                                                   | グローバル コンフィギュレーション モードを開始します。                        |
|        | 例:<br>RP/0/0/CPU0:router# configure                         |                                                     |
| ステップ 2 | <pre>interface atm interface-path-id</pre>                  | ATM インターフェイスに対するインターフェイス コン<br>フィギュレーション モードを開始します。 |
|        | 例:<br>RP/0/0/CPU0:router (config)# interface atm<br>0/6/0/1 |                                                     |

|        | コマンドまたはアクション                                                                      | 目的                                                                                                    |
|--------|-----------------------------------------------------------------------------------|----------------------------------------------------------------------------------------------------|
| ステップ 3 | atm mcpt-timers timer-1 timer-2 timer-3                                           | インターフェイスごとに3つあるそれぞれの MCPT タイ<br>マーで、セルパッキングの最大タイムアウト値をマイクロ<br>砂単位で指定します                                                                   |
|        | <pre>RP/0/0/CPU0:router (config-if)# atm mcpt-timers 50 100 200</pre>             | (注) 各タイマーのデフォルト値は 50 マイクロ秒です。                                                                                                    |
| ステップ 4 | 12transport                                                                       | ATM レイヤ 2 転送コンフィギュレーション モードを開始<br>します。                                                                                                    |
|        | 例:<br>RP/0/0/CPU0:router (config-if)# l2transport                                 |                                                                                                    |
| ステップ 5 | cell-packing cells timer<br>例:<br>RP/0/0/CPU0:router (config-if-12)# cell-packing | パケット単位で許容されるセルの最大数を設定し、セル<br>パッキングに使用する Maximum Cell Packing Timeout<br>(MCPT; 最大セル パッキング タイムアウト) タイマーを<br>指定します。                         |
|        | 0 1                                                                               | <ul> <li>cells は、パケットあたりに使用するセルの最大数に置き換えてください。有効値の範囲は 2 ~ 86 です。</li> </ul>                                                               |
|        |                                                                                   | <ul> <li>timer は、セル パッキングに使用する適切な MCPT タイマーを示す番号に置き換えてください。使用できる番号は、1、2、3のいずれかです。1つのメイン インターフェイスにつき、最大3種類の MCPT 値を設定することができます。</li> </ul> |
| ステップ 6 | end                                                                               | 設定変更を保存します。                                                                                                    |
|        | または<br>commit                                                                     | <ul> <li>end コマンドを発行すると、変更のコミットを求める<br/>プロンプトが表示されます。</li> </ul>                                                                          |
|        | 例:<br>RP/0/0/CPU0:router (config-if-12)# end<br>または                               | Uncommitted changes found, commit them before exiting(yes/no/cancel)?<br>[cancel]:                                                        |
|        | RP/0/0/CPU0:router(config-if-12)# commit                                          | <ul> <li>yes と入力すると、実行コンフィギュレーション<br/>ファイルに設定変更が保存され、コンフィギュ<br/>レーション セッションが終了し、ルータが EXEC<br/>モードに戻ります。</li> </ul>                        |
|        |                                                                                   | <ul> <li>no と入力すると、設定変更をコミットせずにコン<br/>フィギュレーション セッションが終了し、ルータ<br/>が EXEC モードに戻ります。</li> </ul>                                             |
|        |                                                                                   | <ul> <li>cancel と入力すると、コンフィギュレーション<br/>セッションの終了や設定変更のコミットは行われ<br/>ず、ルータでは現在のコンフィギュレーション<br/>セッションが継続されます。</li> </ul>                      |
|        |                                                                                   | <ul> <li>設定変更を実行コンフィギュレーションファイルに保存し、コンフィギュレーションセッションを継続するには、commit コマンドを使用します。</li> </ul>                                                 |
| ステップ 7 | 接続の他端で AC を設定するために、ステップ $1 \sim 6$ を繰り返します。                                       | レイヤ2ポートモードACを始動します。<br>(注) 接続の両端で設定が一致している必要があります。                                                                                        |

Cisco IOS XR インターフェイスおよびハードウェア コンポーネント コンフィギュレーション ガイド

## PVC を持つ ATM レイヤ2 サブインターフェイスの作成

ここに記載する手順では、PVCを持つレイヤ2サブインターフェイスを作成します。

## 前提条件

ATM インターフェイスでサブインターフェイスを作成する前に、「ATM インターフェイスの始動」 (P.8) で説明するように ATM インターフェイスを始動する必要があります。

## 制約事項

各 ATM サブインターフェイスで設定できる PVC は1 つだけです。

#### 手順の概要

- 1. configure
- 2. interface atm interface-path-id.subinterface l2transport
- **3. pvc** *vpi/vci*
- 4. end または commit
- 5. AC の他端で ATM サブインターフェイスおよび関連付けられている PVC を始動するためにステッ  $\gamma_1 \sim 4$  を繰り返します。

|        | コマンドまたはアクション                                                              | 目的                                                                             |
|--------|---------------------------------------------------------------------------|--------------------------------------------------------------------------------|
| ステップ 1 | configure                                                                 | グローバル コンフィギュレーション モードを開始します。                                                   |
|        | 例:<br>RP/0/0/CPU0:router# configure                                       |                                                                                |
| ステップ 2 | <pre>interface atm interface-path-id.subinterface l2transport</pre>       | サブインターフェイスを作成して、そのサブインターフェ<br>イスに対する ATM サブインターフェイス コンフィギュ<br>レーション モードを開始します。 |
|        | 例:<br>RP/0/0/CPU0:router(config)# interface atm<br>0/6/0/1.10 l2transport |                                                                                |
| ステップ 3 | pvc vpi/vci                                                               | ATM 相手先固定接続 (PVC) を作成して、ATM レイヤ 2<br>転送 PVC コンフィギュレーション モードを開始します。             |
|        | 例:<br>RP/0/0/CPU0:router(config-if)# pvc 5/20                             | (注) 各サブインターフェイスに設定できる PVC は 1 つ<br>だけです。                                       |

|        | コマンドまたはアクション                                                      | 目的                                                                                                    |
|--------|-------------------------------------------------------------------|----------------------------------------------------------------------------------------------------|
| ステップ 4 | end                                                               | 設定変更を保存します。                                                                                                    |
|        | または<br>commit                                                     | <ul> <li>end コマンドを発行すると、変更のコミットを求める<br/>プロンプトが表示されます。</li> </ul>                                                     |
|        | 例:<br>RP/0/0/CPU0:router(config-atm-l2transport-pvc)#<br>end      | Uncommitted changes found, commit them before exiting(yes/no/cancel)?<br>[cancel]:                                   |
|        | または                                                               | - yes と入力すると、実行コンフィギュレーション                                                                                           |
|        | <pre>RP/0/0/CPU0:router(config-atm-l2transport-pvc)# commit</pre> | ファイルに設定変更が保存され、コンフィギュ<br>レーション セッションが終了し、ルータが EXEC<br>モードに戻ります。                                                      |
|        |                                                                   | <ul> <li>no と入力すると、設定変更をコミットせずにコン<br/>フィギュレーション セッションが終了し、ルータ<br/>が EXEC モードに戻ります。</li> </ul>                        |
|        |                                                                   | <ul> <li>cancel と入力すると、コンフィギュレーション<br/>セッションの終了や設定変更のコミットは行われ<br/>ず、ルータでは現在のコンフィギュレーション<br/>セッションが継続されます。</li> </ul> |
|        |                                                                   | <ul> <li>設定変更を実行コンフィギュレーションファイルに保存し、コンフィギュレーションセッションを継続するには、commit コマンドを使用します。</li> </ul>                            |
| ステップ 5 | AC の他端で ATM サブインターフェイスおよび関連                                       | AC を始動します。                                                                                                    |
|        | 付けられている PVC を始動するために、ステップ 1<br>~ 4 を繰り返します。                       | (注) AC の両端で設定が一致している必要があります。                                                                                         |

- オプションの PVC パラメータを設定するには、「オプションの ATM レイヤ 2 PVC パラメータの設定」(P.30)を参照してください。
- VC クラスを設定して、PVC に適用するには、「ATM サブインターフェイスの PVC への VC クラ スの付加」(P.42)を参照してください。
- 作成した AC でポイントツーポイント疑似接続 XConnect を設定するには、『Cisco IOS XR Multiprotocol Label Switching Configuration Guide』の「Implementing MPLS Layer 2 VPNs」モジュールを参照してください。

## オプションの ATM レイヤ 2 PVC パラメータの設定

ここでは、ATM レイヤ 2 PVC でのデフォルト設定の変更に使用できるコマンドについて説明します。

## 前提条件

PVC のデフォルト設定を変更する前に、「PVC を持つ ATM レイヤ 2 サブインターフェイスの作成」 (P.29) で説明するようにレイヤ 2 ATM サブインターフェイスで PVC を作成する必要があります。

## 制約事項

PVC の両端での設定が、アクティブにする接続に合っている必要があります。

### 手順の概要

- 1. configure
- 2. interface atm interface-path-id.subinterface l2transport
- **3. pvc** *vpi/vci*
- 4. encapsulation {aal0 | aal5}
- 5. cell-packing cells timer
- 6. shape [cbr peak\_output\_rate | ubr peak\_output\_rate | vbr-nrt peak\_output\_rate sustained\_output\_rate burst\_size| vbr-rt peak\_output\_rate sustained\_output\_rate burst\_size]
- 7. end または commit
- 8. AC の他端で PVC を設定するために、ステップ1~7を繰り返します。

|        | コマンドまたはアクション                                                                 | 目的                                                              |
|--------|------------------------------------------------------------------------------|-----------------------------------------------------------------|
| ステップ 1 | configure                                                                    | グローバル コンフィギュレーション モードを開始します。                                    |
|        | 例:<br>RP/0/0/CPU0:router# configure                                          |                                                                 |
| ステップ 2 | <pre>interface atm interface-path-id.subinterface l2transport</pre>          | レイヤ 2 ATM サブインターフェイスに対する ATM サブイ<br>ンターフェイス コンフィギュレーション モードを開始し |
|        | 例:<br>RP/0/0/CPU0:router(config-if)# interface atm<br>0/6/0/1.10 l2transport | ます。                                                             |
| ステップ 3 | pvc vpi/vci                                                                  | 指定した PVC に対する ATM レイヤ 2 転送 PVC コンフィ<br>ギュレーション モードを開始します。       |
|        | 例:<br>RP/0/0/CPU0:router(config-atm-l2transport-pvc)#<br>pvc 5/20            |                                                                 |
| ステップ 4 | encapsulation {aal0   aal5}                                                  | PVC の ATM アダプテーション レイヤ(AAL)およびカ<br>プセル化タイプを設定します。               |
|        | 例:<br>RP/0/0/CPU0:router(config-atm-l2transport-pvc)#<br>encapsulation aal5  | (注) PVC のデフォルト カプセル化タイプは AAL5 です。                               |

|                                                                                                    | コマンドまたはアクション                                                                                                    | 目的                                                                                                    |
|----------------------------------------------------------------------------------------------------|----------------------------------------------------------------------------------------------------|----------------------------------------------------------------------------------------------------|
| ステップ 5                                                                                              | cell-packing cells timer<br>例:<br>RP/0/0/CPU0:router(config-atm-l2transport-pvc)#<br>cell-packing 5 2                                                                               | <ul> <li>パケット単位で許容されるセルの最大数を設定し、セルパッキングに使用する最大セルパッキングタイムアウト(MCPT)タイマーを指定します。</li> <li><i>cells</i>は、パケットあたりに使用するセルの最大数に置き換えてください。有効値の範囲は2~86です。</li> <li><i>timer</i>は、セルパッキングに使用する適切な MCPT タイマーを示す番号に置き換えてください。使用できる番号は、1、2、3のいずれかです。1つのメインインターフェイスにつき、最大3種類の MCPT 値を設定す<br/>スニトができます。</li> </ul>                                                                                                    |
| ステップ 6                                                                                              | <pre>shape [cbr peak_output_rate   ubr peak_output_rate  vbr-nrt peak_output_rate sustained_output_rate burst_size  vbr-rt peak_output_rate sustained_output_rate burst_size]</pre> | PVC の ATM トラフィック シェーピングを設定します。<br>ATM トラフィック シェーピングを設定する前に、必要な<br>帯域幅を概算する必要があります。<br>• peak_output_rate:トラフィックで常時使用可能な最<br>大セル レートを設定します。                                                                                                    |
|                                                                                                    | RP/0/0/CPU0:router(config-atm-l2transport-pvc)#<br>shape vbr-nrt 100000 100000 8000                                                                                                 | <ul> <li>Sustained_output_rate:ビットレートの持続出力レート。</li> <li>burst size:ビットレートのバーストセルサイズ。有効値の範囲は1~8,192です。</li> </ul>                                                                                                    |
| <b>ス</b> <del>,</del> <sup>−</sup> <sup>−</sup> <sup>−</sup> <sup>−</sup> <sup>−</sup> <sup>−</sup> | end<br>または<br>commit<br>M:<br>RP/0/0/CPU0:router(config-atm-l2transport-pvc)#<br>end<br>または<br>RP/0/0/CPU0:router(config-atm-l2transport-pvc)#<br>commit                            | <ul> <li>設定変更を保存します。</li> <li>end コマンドを発行すると、変更のコミットを求める<br/>プロンプトが表示されます。</li> <li>Uncommitted changes found, commit them before<br/>exiting (yes/no/cancel)?<br/>[cancel]:</li> <li>yes と入力すると、実行コンフィギュレーション<br/>ファイルに設定変更が保存され、コンフィギュ<br/>レーション セッションが除了し、ルータが EXEC<br/>モードに戻ります。</li> <li>no と入力すると、設定変更をコミットせずにコン<br/>フィギュレーション セッションが終了し、ルータ<br/>が EXEC モードに戻ります。</li> <li>cancel と入力すると、コンフィギュレーション<br/>セッションの終了や設定変更のコミットは行われ<br/>ず、ルータでは現在のコンフィギュレーション<br/>セッションが継続されます。</li> <li>設定変更を実行コンフィギュレーションファイルに保存<br/>し、コンフィギュレーションセッションを継続するには、<br/>commit コマンドを使用します。</li> </ul> |
| ステップ 8                                                                                              | AC の他端で PVC を設定するために、ステップ 1 ~ 7<br>を繰り返します。                                                                                                    | <ul><li>AC を始動します。</li><li>(注) 接続の両端で設定が一致している必要があります。</li></ul>                                                                                                    |

Cisco IOS XR インターフェイスおよびハードウェア コンポーネント コンフィギュレーション ガイド

- 作成した AC で疑似接続 XConnect を設定するには、『Cisco IOS XR Multiprotocol Label Switching Configuration Guide』の「Implementing MPLS Layer 2 VPNs」モジュールを参照してください。
- VC クラスを設定して、PVC に適用するには、「ATM サブインターフェイスの PVC への VC クラ スの付加」(P.42)を参照してください。

## PVP を持つ ATM レイヤ2 サブインターフェイスの作成

ここに記載する手順では、ATM レイヤ2 サブインターフェイスと、その ATM サブインターフェイス で相手先固定パス (PVP) を作成します。

## 前提条件

ATM インターフェイスで PVP を持つサブインターフェイスを作成する前に、「ATM インターフェイス の始動」(P.8) で説明するように ATM インターフェイスを始動する必要があります。

### 制約事項

- 各 L2VPN ATM AC で設定できる PVP は1 つだけです。
- F4 OAM エミュレーションは、レイヤ 2 PVP ではサポートされません。

#### 手順の概要

- 1. configure
- 2. interface atm interface-path-id.subinterface l2transport
- 3. pvp vpi
- 4. end または
  - commit
- 5. AC の他端で ATM サブインターフェイスおよび関連付けられている PVP を始動するためにステップ  $1 \sim 4$  を繰り返します。

|        | コマンドまたはアクション                                                              | 目的                                                                            |
|--------|---------------------------------------------------------------------------|-------------------------------------------------------------------------------|
| ステップ 1 | configure                                                                 | グローバル コンフィギュレーション モードを開始します。                                                  |
|        | 例:<br>RP/0/0/CPU0:router# configure                                       |                                                                               |
| ステップ 2 | <pre>interface atm interface-path-id.subinterface l2transport</pre>       | ATM サブインターフェイスを作成して、そのインター<br>フェイスに対する ATM レイヤ 2 転送コンフィギュレー<br>ション モードを開始します。 |
|        | 例:<br>RP/0/0/CPU0:router(config)# interface atm<br>0/6/0/1.10 l2transport |                                                                               |

|        | コマンドまたはアクション                                                                                                    | 目的                                                                                                    |
|--------|----------------------------------------------------------------------------------------------------|----------------------------------------------------------------------------------------------------|
| ステップ 3 | pvp vpi                                                                                                    | (任意) ATM PVP を作成して、ATM PVP コンフィギュ<br>レーション サブモードを開始します。                                                                                                    |
|        | 例:<br>RP/0/0/CPU0:router(config-if)# pvp 100                                                                                                    | (注) 各サブインターフェイスに設定できる PVP は 1 つ<br>だけです。                                                                                                    |
| ステップ 4 | end<br>または<br>commit<br>例:<br>RP/0/0/CPU0:router(config-atm-l2transport-pvp)#<br>end<br>または<br>RP/0/0/CPU0:router(config-atm-l2transport-pvp)#<br>commit | <ul> <li>設定変更を保存します。</li> <li>end コマンドを発行すると、変更のコミットを求める<br/>プロンプトが表示されます。</li> <li>Uncommitted changes found, commit them before<br/>exiting(yes/no/cancel)?<br/>[cancel]:</li> <li>yes と入力すると、実行コンフィギュレーション<br/>ファイルに設定変更が保存され、コンフィギュ<br/>レーション セッションが終了し、ルータが EXEC<br/>モードに戻ります。</li> <li>no と入力すると、設定変更をコミットせずにコン<br/>フィギュレーション セッションが終了し、ルータ<br/>が EXEC モードに戻ります。</li> <li>cancel と入力すると、コンフィギュレーション<br/>セッションの終了や設定変更のコミットは行われ<br/>ず、ルータでは現在のコンフィギュレーション<br/>セッションが継続されます。</li> <li>設定変更を実行コンフィギュレーション ファイルに保<br/>存し、コンフィギュレーション セッションを継続する<br/>には、commit コマンドを使用します。</li> </ul> |
| ステップ 5 | AC の他端で ATM サブインターフェイスおよび関連<br>付けられている PVP を始動するために、ステップ 1<br>~4 を繰り返します。                                                                                | <ul> <li>ATM AC を始動します。</li> <li>(注) AC 接続の両端で設定が一致している必要があります。</li> </ul>                                                                                                    |

- オプションの PVP パラメータを設定するには、「オプションの ATM レイヤ 2 PVP パラメータの設定」(P.34)を参照してください。
- 作成した AC でポイントツーポイント疑似接続 XConnect を設定するには、『Cisco IOS XR Multiprotocol Label Switching Configuration Guide』の「Implementing MPLS Layer 2 VPNs」モジュールを参照してください。

## オプションの ATM レイヤ 2 PVP パラメータの設定

ここでは、ATM レイヤ 2 PVP でのデフォルト設定の変更に使用できるコマンドについて説明します。

## 前提条件

PVP のデフォルト設定を変更する前に、「PVP を持つ ATM レイヤ 2 サブインターフェイスの作成」 (P.33) で説明するように ATM サブインターフェイスで PVP を作成する必要があります。

## 制約事項

- 次のカードは、VPI 値が 0 の VP トンネルをサポートしません。
  - 4 ポート OC-3c/STM-1c ATM ISE ラインカード、マルチモード
  - 4 ポート OC-3c/STM-1c ATM ISE ラインカード、シングルモード
  - 4 ポート OC-12/STM-4 ATM マルチモード ISE ラインカード、SC コネクタ搭載
  - シリーズ4ポート OC-12/STM-4 ATM シングルモード、中距離 ISE ラインカード、SC コネク タ搭載

### 手順の概要

- 1. configure
- 2. interface atm interface-path-id.subinterface l2transport
- **3. pvp** *vpi*
- 4. cell-packing cells timer
- **5. shape** [**cbr** *peak\_output\_rate* | **ubr** *peak\_output\_rate* | **vbr-nrt** *peak\_output\_rate sustained\_output\_rate burst\_size*| **vbr-rt** *peak\_output\_rate sustained\_output\_rate burst\_size*]
- 6. end または commit
- 7. 接続の他端で PVP を設定するために、ステップ1~6を繰り返します。

|        | コマンドまたはアクション                                                              | 目的                                            |
|--------|---------------------------------------------------------------------------|-----------------------------------------------|
| ステップ 1 | configure                                                                 | グローバル コンフィギュレーション モードを開始します。                  |
|        | 例:<br>RP/0/0/CPU0:router# configure                                       |                                               |
| ステップ 2 | <pre>interface atm interface-path-id.subinterface l2transport</pre>       | ATM サブインターフェイス コンフィギュレーション モー<br>ドを開始します。     |
|        | 例:<br>RP/0/0/CPU0:router(config)# interface atm<br>0/6/0/1.10 l2transport |                                               |
| ステップ 3 | pvp vpi                                                                   | PVP に対するサブインターフェイス コンフィギュレー<br>ション モードを開始します。 |
|        | 例:<br>RP/0/0/CPU0:router(config-if)# pvp 10                               |                                               |

|        | コマンドまたはアクション                                                                                                    | 目的                                                                                                    |
|--------|----------------------------------------------------------------------------------------------------|----------------------------------------------------------------------------------------------------|
| ステップ 4 | <pre>cell-packing cells timer 例: RP/0/0/CPU0:router(config-atm-l2transport-pvp)# cell-packing 5 2</pre>                                            | <ul> <li>パケット単位で許容されるセルの最大数を設定し、セル<br/>パッキングに使用する最大セル パッキング タイムアウト<br/>(MCPT) タイマーを指定します。</li> <li><i>cells</i>は、パケットあたりに使用するセルの最大数に置き換えてください。有効値の範囲は 2 ~ 86 です。</li> <li><i>timer</i>は、セル パッキングに使用する適切な MCPT タイマーを示す番号に置き換えてください。使用できる<br/>来号は 1 2 3 のいずれかです 1 つのメインイン</li> </ul> |
| ステップ 5 | <pre>shape [cbr peak_output_rate   ubr</pre>                                                                                                    | PVC の ATM トラフィック シェーピングを設定します。                                                                                                    |
|        | <pre>peak_output_rate   vpr-nrt peak_output_rate sustained_output_rate burst_size  vbr-rt peak_output_rate sustained_output_rate burst_size]</pre> | ATM トラフィック シェーピングを設定する前に、必要な<br>帯域幅を概算する必要があります。                                                                                                    |
|        |                                                                                                    | <ul> <li>peak_output_rate: トラフィックで常時使用可能な最<br/>大セルレートを設定します。</li> </ul>                                                                                                    |
|        | <pre>RP/0/0/CPU0:router(config-atm-l2transport-pvp)# shape vbr-nrt 100000 100000 8000</pre>                                                        | • Sustained_output_rate:ビットレートの持続出力レート。                                                                                                    |
|        |                                                                                                    | <ul> <li>burst size: ビットレートのバーストセルサイズ。有効値の範囲は1~8,192です。</li> </ul>                                                                                                    |
| ステップ 6 | end                                                                                                    | 設定変更を保存します。                                                                                                    |
|        | または<br>commit                                                                                                    | <ul> <li>end コマンドを発行すると、変更のコミットを求める<br/>プロンプトが表示されます。</li> </ul>                                                                                                    |
|        | 例:<br>RP/0/0/CPU0:router(config-atm-l2transport-pvp)#<br>end                                                                                       | Uncommitted changes found, commit them before exiting(yes/no/cancel)?<br>[cancel]:                                                                                                    |
|        | または<br>RP/0/0/CPU0:router(config-atm-l2transport-pvp)#<br>commit                                                                                   | <ul> <li>yes と入力すると、実行コンフィギュレーション<br/>ファイルに設定変更が保存され、コンフィギュ<br/>レーション セッションが終了し、ルータが EXEC<br/>モードに戻ります。</li> </ul>                                                                                                    |
|        |                                                                                                    | <ul> <li>no と入力すると、設定変更をコミットせずにコン<br/>フィギュレーション セッションが終了し、ルータ<br/>が EXEC モードに戻ります。</li> </ul>                                                                                                    |
|        |                                                                                                    | <ul> <li>cancel と入力すると、コンフィギュレーション<br/>セッションの終了や設定変更のコミットは行われ<br/>ず、ルータでは現在のコンフィギュレーション<br/>セッションが継続されます。</li> </ul>                                                                                                    |
|        |                                                                                                    | 設定変更を実行コンフィギュレーション ファイルに保存<br>し、コンフィギュレーション セッションを継続するには、<br>commit コマンドを使用します。                                                                                                    |
| ステップ 7 | ACの他端でPVPを設定するために、ステップ1~6                                                                                                    | AC を始動します。                                                                                                    |
|        | を繰り返します。                                                                                                    | (注) AC 接続の両端で設定が一致している必要があります。                                                                                                    |

 作成した AC でポイントツーポイント疑似接続 XConnect を設定するには、『Cisco IOS XR Multiprotocol Label Switching Configuration Guide』の「Implementing MPLS Layer 2 VPNs」モジュールを参照してください。

# VC クラスの作成および設定方法

ATM VC クラスの作成および設定作業について、次の手順で説明します。

- 「VC クラスの作成および設定」(P.37)
- 「ポイントツーポイント ATM メイン インターフェイスへの VC クラスの付加」(P.40)
- 「ポイントツーポイント ATM サブインターフェイスへの VC クラスの付加」(P.41)
- 「ATM サブインターフェイスの PVC への VC クラスの付加」(P.42)

## VC クラスの作成および設定

ここでは、仮想回線(VC)クラスの作成と、ATMメインインターフェイス、サブインターフェイス、 相手先固定接続(PVC)への VC クラスの付加に必要なタスクとコマンドについて説明します。

## 制約事項

レイヤ 2 VPN AC 設定では、VC クラスは PVC のみに適用可能です。VC クラスは、レイヤ 2 ポート モード インターフェイスや PVP ではサポートされません。

#### 手順の概要

- 1. configure
- 2. vc-class atm name
- 3. encapsulation {aal5mux ipv4 | aal5nlpid | aal5snap}
- 4. oam ais-rdi [down-count [up-count]]
- 5. oam retry [up-count [down-count [retry-frequency]]]
- 6. oam-pvc manage seconds
- 7. **shape** [**cbr** *peak\_output\_rate* | **ubr** *peak\_output\_rate* | **vbr-nrt** *peak\_output\_rate sustained\_output\_rate burst\_size*| **vbr-rt** *peak\_output\_rate sustained\_output\_rate burst\_size*]
- 8. end
  - または commit

|        | コマンドまたはアクション                                                          | 目的                                                                                                |
|--------|-----------------------------------------------------------------------|---------------------------------------------------------------------------------------------------|
| ステップ 1 | configure                                                             | グローバル コンフィギュレーション モードを開始します。                                                                      |
|        | 例:<br>RP/0/0/CPU0:router# configure                                   |                                                                                                   |
| ステップ 2 | vc-class atm name                                                     | ATM インターフェイスの VC クラスを作成して、VC クラ<br>ス コンフィギュレーション モードを開始します。                                       |
|        | 例:<br>RP/0/0/CPU0:router (config)# vc-class atm<br>class1             |                                                                                                   |
| ステップ 3 | <pre>encapsulation {aal5mux ipv4   aal5nlpid   aal5snap}</pre>        | ATM VC クラスの ATM アダプテーション レイヤ(AAL)<br>およびカプセル化タイプを設定します。                                           |
|        | 例:<br>RP/0/0/CPU0:router (config-vc-class-atm)#                       | (注) VC クラスのデフォルト カプセル化タイプは<br>AAL5/SNAP です。                                                       |
|        |                                                                       | <ul><li>(注) VC クラスでは、encapsulation コマンドはレイヤ<br/>3 ポイントツーポイント設定のみに適用されます。</li></ul>                |
| ステップ 4 | oam ais-rdi [down-count [up-count]] 例:                                | 関連付けられている PVC で指定数の OAM アラーム表示<br>信号/リモート障害表示(AIS/RDI)セルが受信された後<br>に VC クラスが停止するように VC クラスを設定します。 |
|        | RP/0/0/CPU0:router (config-vc-class-atm)# oam<br>ais-rdi 25 5         | (注) VC クラスでは、oam ais-rdi コマンドはレイヤ 3<br>ポイントツーポイント設定のみに適用されます。                                     |
| ステップ 5 | oam retry [up-count [down-count                                       | OAM 管理に関連するパラメータを設定します。                                                                           |
|        | [retry-frequency]]]                                                   | (注) VC クラスでは、oam retry コマンドはレイヤ 3 ポ<br>イントツーポイント設定のみに適用されます。                                      |
|        | RP/0/0/CPU0:router (config-vc-class-atm)# oam<br>retry 5 10 5         |                                                                                                   |
| ステップ 6 | oam-pvc manage seconds                                                | ATM OAM F5 ループバック周波数を設定します。                                                                       |
|        | 例:<br>RP/0/0/CPU0:router (config-vc-class-atm)#<br>oam-pvc manage 300 | (注) VC クラスでは、oam-pvc manage コマンドはレ<br>イヤ3ポイントツーポイント設定のみに適用され<br>ます。                               |

|        | コマンドまたはアクション                                                                                                    | 目的                                                                                                    |
|--------|----------------------------------------------------------------------------------------------------|----------------------------------------------------------------------------------------------------|
| ステップ7  | <pre>shape [cbr peak_output_rate   ubr peak_output_rate   vbr-nrt peak_output_rate sustained_output_rate burst_size  vbr-rt peak_output_rate sustained_output_rate burst_size]</pre>                                                                                                    | <ul> <li>PVC の ATM トラフィック シェーピングを設定します。</li> <li>ATM トラフィック シェーピングを設定する前に、必要な<br/>帯域幅を概算する必要があります。</li> <li><i>peak_output_rate</i>: トラフィックで常時使用可能な最<br/>大セル レートを設定します。</li> </ul> |
|        | <pre>Provide the state of the state of the s</pre> | <ul> <li>Sustained_output_rate: ビット レートの持続出力レート。</li> <li>burst size: ビット レートのバースト セル サイズ。有</li> </ul>                                                                             |
|        |                                                                                                    | 効値の範囲は1~8,192です。                                                                                                    |
| ステップ 8 | end<br>または<br>commit                                                                                                    | <ul> <li>設定変更を保存します。</li> <li>end コマンドを発行すると、変更のコミットを求める<br/>プロンプトが表示されます。</li> </ul>                                                                                              |
|        | 例:<br>RP/0/0/CPU0:router (config-if)# end<br>または                                                                                                    | Uncommitted changes found, commit them before<br>exiting(yes/no/cancel)?<br>[cancel]:                                                                                              |
|        | RP/0/0/CPU0:router(config-if)# commit                                                                                                    | <ul> <li>yes と入力すると、実行コンフィギュレーション<br/>ファイルに設定変更が保存され、コンフィギュ<br/>レーション セッションが終了し、ルータが EXEC<br/>モードに戻ります。</li> </ul>                                                                 |
|        |                                                                                                    | <ul> <li>no と入力すると、設定変更をコミットせずにコン<br/>フィギュレーション セッションが終了し、ルータ<br/>が EXEC モードに戻ります。</li> </ul>                                                                                      |
|        |                                                                                                    | <ul> <li>cancel と入力すると、コンフィギュレーション<br/>セッションの終了や設定変更のコミットは行われ<br/>ず、ルータでは現在のコンフィギュレーション<br/>セッションが継続されます。</li> </ul>                                                               |
|        |                                                                                                    | <ul> <li>設定変更を実行コンフィギュレーション ファイルに保存し、コンフィギュレーション セッションを継続するには、commit コマンドを使用します。</li> </ul>                                                                                        |

VC クラスを ATM メイン インターフェイス、サブインターフェイス、または PVC に付加します。

- VC クラスを ATM メイン インターフェイスに付加するには、「ポイントツーポイント ATM メイン インターフェイスへの VC クラスの付加」(P.-40)を参照してください。
- VC クラスを ATM サブインターフェイスに付加するには、「ポイントツーポイント ATM サブイン ターフェイスへの VC クラスの付加」(P.-41)を参照してください。
- VC クラスを ATM PVC に付加するには、「ATM サブインターフェイスの PVC への VC クラスの 付加」(P.-42) を参照してください。

# ポイントツーポイント ATM メイン インターフェイスへの VC クラスの付加

ここでは、ポイントツーポイント ATM メイン インターフェイスへの VC クラスの付加に必要なタスク とコマンドについて説明します。

## 制約事項

VC クラスは、レイヤ 2 ポート モード AC には適用されません。レイヤ 2 VPN 設定では、VC クラス は PVC のみに適用されます。

#### 手順の概要

- 1. configure
- 2. interface atm interface-path-id point-to-point
- **3. class-int** *vc-class-name*
- 4. end または commit

|        | コマンドまたはアクション                                                               | 目的                                      |
|--------|----------------------------------------------------------------------------|-----------------------------------------|
| ステップ 1 | configure                                                                  | グローバル コンフィギュレーション モードを開始します。            |
|        | 例:<br>RP/0/0/CPU0:router# configure                                        |                                         |
| ステップ 2 | <pre>interface atm interface-path-id point-to-point</pre>                  | ATM インターフェイス コンフィギュレーション モードを<br>開始します。 |
|        | 例:<br>RP/0/0/CPU0:router (config)# interface atm<br>0/6/0/1 point-to-point |                                         |

|        | コマンドまたはアクション                                                                         | 目的                                                                                                    |
|--------|--------------------------------------------------------------------------------------|----------------------------------------------------------------------------------------------------|
| ステップ 3 | Class-int vc-class-name<br>例:<br>RP/0/0/CPU0:router (config-if)# class-int<br>classA | VC クラスを ATM メイン インターフェイスに付加します。<br><i>vc-class-name</i> 引数は、「VC クラスの作成および設定」<br>(P.37) で設定した VC クラスの名前に置き換えてください。    |
| ステップ 4 | end<br>+ to the                                                                      | 設定変更を保存します。                                                                                                    |
|        | または<br>commit                                                                        | <ul> <li>end コマンドを発行すると、変更のコミットを求める<br/>プロンプトが表示されます。</li> </ul>                                                     |
|        | <b>例:</b><br>RP/0/0/CPU0:router (config-if)# end<br>または                              | Uncommitted changes found, commit them before exiting(yes/no/cancel)?<br>[cancel]:                                   |
|        | <pre>RP/0/0/CPU0:router(config-if)# commit</pre>                                     | <ul> <li>yes と入力すると、実行コンフィギュレーション<br/>ファイルに設定変更が保存され、コンフィギュ<br/>レーション セッションが終了し、ルータが EXEC<br/>モードに戻ります。</li> </ul>   |
|        |                                                                                      | <ul> <li>no と入力すると、設定変更をコミットせずにコン<br/>フィギュレーション セッションが終了し、ルータ<br/>が EXEC モードに戻ります。</li> </ul>                        |
|        |                                                                                      | <ul> <li>cancel と入力すると、コンフィギュレーション<br/>セッションの終了や設定変更のコミットは行われ<br/>ず、ルータでは現在のコンフィギュレーション<br/>セッションが継続されます。</li> </ul> |
|        |                                                                                      | <ul> <li>設定変更を実行コンフィギュレーションファイルに保存し、コンフィギュレーションセッションを継続するには、commit コマンドを使用します。</li> </ul>                            |

# ポイントツーポイント ATM サブインターフェイスへの VC クラスの付加

ここでは、ATM サブインターフェイスへの VC クラスの付加に必要なタスクとコマンドについて説明 します。

### 手順の概要

- 1. configure
- 2. interface atm interface-path-id.subinterface point-to-point
- **3. class-int** *vc-class-name*
- 4. end
  - または commit

### 詳細手順

|              | コマンドまたはアクション                                                                             | 目的                                                                                                    |
|--------------|------------------------------------------------------------------------------------------|----------------------------------------------------------------------------------------------------|
| ステップ 1       | configure                                                                                | グローバル コンフィギュレーション モードを開始します。                                                                                         |
| <b>- 2</b> 0 | 例:<br>RP/0/0/CPU0:router# configure                                                      |                                                                                                    |
| スナツノ 2       | <pre>interface atm interface-path-id.subinterface point-to-point</pre>                   | AIM サブインターフェイス コンフィギュレーション モー<br>ドを開始します。                                                                            |
|              | 例:<br>RP/0/0/CPU0:router (config)# interface atm<br>0/6/0/1.10 point-to-point            |                                                                                                    |
| ステップ 3       | class-int vc-class-name<br>例:<br>RP/0/0/CPU0:router (config-subif) # class-int<br>classA | VC クラスを ATM サブインターフェイスに割り当てます。<br>vc-class-name 引数は、「VC クラスの作成および設定」<br>(P37) で設定した VC クラスの名前に置き換えてください。             |
| ステップ 4       | end                                                                                      | 設定変更を保存します。                                                                                                    |
|              | または<br>commit                                                                            | <ul> <li>end コマンドを発行すると、変更のコミットを求める<br/>プロンプトが表示されます。</li> </ul>                                                     |
|              | 例:<br>RP/0/0/CPU0:router (config-subif)# end<br>または                                      | Uncommitted changes found, commit them before<br>exiting(yes/no/cancel)?<br>[cancel]:                                |
|              | <pre>RP/0/0/CPU0:router(config-subif) # commit</pre>                                     | <ul> <li>yes と入力すると、実行コンフィギュレーション<br/>ファイルに設定変更が保存され、コンフィギュ<br/>レーション セッションが終了し、ルータが EXEC<br/>モードに戻ります。</li> </ul>   |
|              |                                                                                          | <ul> <li>no と入力すると、設定変更をコミットせずにコン<br/>フィギュレーション セッションが終了し、ルータ<br/>が EXEC モードに戻ります。</li> </ul>                        |
|              |                                                                                          | <ul> <li>cancel と入力すると、コンフィギュレーション<br/>セッションの終了や設定変更のコミットは行われ<br/>ず、ルータでは現在のコンフィギュレーション<br/>セッションが継続されます。</li> </ul> |
|              |                                                                                          | <ul> <li>設定変更を実行コンフィギュレーション ファイルに保存し、コンフィギュレーション セッションを継続するには、commit コマンドを使用します。</li> </ul>                          |

## ATM サブインターフェイスの PVC への VC クラスの付加

ここでは、ATM サブインターフェイス の PVC への VC クラスの付加に必要なタスクとコマンドについて説明します。

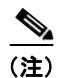

VC クラスは、ポイントツーポイントおよびレイヤ 2 PVC でサポートされます。

#### 手順の概要

- 1. configure
- 2. interface atm interface-path-id[.subinterface] [point-to-point | l2transport]
- 3. pvc vpi/vci
- 4. class vc vc-class-name
- 5. end または commit

|        | コマンドまたはアクション                                                                           | 目的                                                                                                    |
|--------|----------------------------------------------------------------------------------------|----------------------------------------------------------------------------------------------------|
| ステップ 1 | configure                                                                              | グローバル コンフィギュレーション モードを開始します。                                                                                                    |
|        | 例:<br>RP/0/0/CPU0:router# configure                                                    |                                                                                                    |
| ステップ 2 | <pre>interface atm interface-path-id.subinterface [point-to-point   12transport]</pre> | サブインターフェイス コンフィギュレーション モードを<br>開始して、既存の ATM サブインターフェイス がない場合<br>には作成します。                                                               |
|        | 例:<br>RP/0/0/CPU0:router (config)# interface atm<br>0/6/0/1.10                         | VC クラスをポイントツーポイント サブインターフェイス<br>に付加する場合は、point-to-point キーワードを使用しま<br>す。VC クラスをレイヤ 2 転送サブインターフェイスに付<br>加する場合は、l2transport キーワードを使用します。 |
|        |                                                                                        | (注) ATM サブインターフェイスの作成および設定の詳細については、「PVC を持つポイントツーポイント<br>ATM サブインターフェイスの作成」(P.13)を参照してください。                                            |
| ステップ 3 | pvc vpi/vci                                                                            | ATM PVC コンフィギュレーション モードを開始して、既<br>存の PVC がない場合には作成します。                                                                                 |
|        | 例:<br>RP/0/0/CPU0:router (config-if)# pvc 5/50                                         | <ul> <li>(注) ATM サブインターフェイスでの PVC の作成および設定の詳細については、「PVC を持つポイントツーポイント ATM サブインターフェイスの作成」(P.13)を参照してください。</li> </ul>                    |

|        | コマンドまたはアクション                                           | 目的                                                                                                    |
|--------|--------------------------------------------------------|----------------------------------------------------------------------------------------------------|
| ステップ 4 | <b>class-vc</b> vc-class-name                          | VC クラスを ATM PVC に割り当てます。vc-class-name<br>引数は、PVC に付加する VC クラスの名前に置き換えてく                                              |
|        | 例:                                                     | ださい。                                                                                                    |
|        | RP/0/0/CPU0:router (config-atm-vc)# class-vc<br>classA |                                                                                                    |
| ステップ 5 | end                                                    | 設定変更を保存します。                                                                                                    |
|        | または                                                    | • end コマンドを発行すると、変更のコミットを求める                                                                                         |
|        | commit                                                 | プロンプトが表示されます。                                                                                                    |
|        | 例:<br>RP/0/0/CFU0:router (config-if)# end<br>または       | Uncommitted changes found, commit them before exiting(yes/no/cancel)? [cancel]:                                      |
|        | RP/0/0/CPU0:router(config-if)# commit                  | <ul> <li>yes と入力すると、実行コンフィギュレーション<br/>ファイルに設定変更が保存され、コンフィギュ<br/>レーション セッションが終了し、ルータが EXEC<br/>モードに戻ります。</li> </ul>   |
|        |                                                        | <ul> <li>no と入力すると、設定変更をコミットせずにコン<br/>フィギュレーション セッションが終了し、ルータ<br/>が EXEC モードに戻ります。</li> </ul>                        |
|        |                                                        | <ul> <li>cancel と入力すると、コンフィギュレーション<br/>セッションの終了や設定変更のコミットは行われ<br/>ず、ルータでは現在のコンフィギュレーション<br/>セッションが継続されます。</li> </ul> |
|        |                                                        | <ul> <li>設定変更を実行コンフィギュレーション ファイルに保存し、コンフィギュレーション セッションを継続するには、commit コマンドを使用します。</li> </ul>                          |

# ATM インターフェイスでの ILMI の設定方法

ATM インターフェイスでの ILMI 管理のための設定作業について、次の手順で説明します。

- 「ATM インターフェイスでの ILMI のイネーブル化」(P.44)
- 「ATM インターフェイスでの ILMI のディセーブル化」(P.46)

## ATM インターフェイスでの ILMI のイネーブル化

ここでは、ILMI 用 ATM インターフェイス の設定に使用できるコマンドについて説明します。

(注)

ILMI では、PVC は ATM メイン インターフェイスで直接設定されます。ILMI に使用される ATM インターフェイスでは、サブインターフェイスの設定は必要ありません。

前提条件

「ATM インターフェイスの始動」(P.8) で説明するように、ATM インターフェイスを始動し、 shutdown 設定を削除する必要があります。

Cisco IOS XR インターフェイスおよびハードウェア コンポーネント コンフィギュレーション ガイド

## 制約事項

- アクティブにするインターフェイスについて、ATM ILMI 接続の両端での設定が一致している必要 があります。
- ILMIの設定は、レイヤ2ポートモードACではサポートされません。

#### 手順の概要

- 1. configure
- 2. interface atm interface-path-id
- 3. atm address-registration
- 4. atm ilmi-keepalive [act-poll-freq *frequency*] [retries *count*] [inact-poll-freq *frequency*]
- 5. pvc vpi/vci ilmi
- 6. end または commit
- 7. exit
- 8. exit
- **9.** show atm ilmi-status [atm interface-path-id]

### 詳細手順

|        | コマンドまたはアクション                                                                                        | 目的                                                                               |
|--------|----------------------------------------------------------------------------------------------------|----------------------------------------------------------------------------------|
| ステップ 1 | configure                                                                                           | グローバル コンフィギュレーション モードを開始します。                                                     |
|        | 例:<br>RP/0/0/CPU0:router# configure                                                                 |                                                                                  |
| ステップ 2 | <pre>interface atm interface-path-id</pre>                                                          | ATM インターフェイス コンフィギュレーション モードを<br>開始します。                                          |
|        | 例:<br>RP/0/0/CPU0:router (config)# interface atm<br>0/6/0/1                                         |                                                                                  |
| ステップ 3 | atm address-registration                                                                            | (任意) Interim Local Management Interface (ILMI; 暫定<br>ローカル管理インターフェイス) とのアドレス登録および |
|        | 例:<br>RP/0/0/CPU0:router (config-if)# atm<br>address-registration                                   | コールバック機能を実行するために、ルータをイネーブルにします。                                                  |
| ステップ 4 | <pre>atm ilmi-keepalive [act-poll-freq frequency] [retries count] [inact-poll-freq frequency]</pre> | (任意)ATM インターフェイスで ILMI キープアライブを<br>イネーブルにします。                                    |
|        | 例:<br>RP/0/0/CPU0:router (config-if)# atm<br>ilmi-keepalive                                         |                                                                                  |
| ステップ 5 | pvc vpi/vci ilmi                                                                                    | ILMI カプセル化との ATM 相手先固定接続(PVC)を作<br>成します。                                         |
|        | 例:                                                                                                  |                                                                                  |
|        | RP/0/0/CPU0:router (config-if)# pvc 5/30 ilmi                                                       |                                                                                  |

#### Cisco IOS XR インターフェイスおよびハードウェア コンポーネント コンフィギュレーション ガイド

|        | コマンドまたはアクション                                                           | 目的                                                                                                    |
|--------|------------------------------------------------------------------------|----------------------------------------------------------------------------------------------------|
| ステップ 6 | end<br>+++14                                                           | 設定変更を保存します。                                                                                                    |
|        | commit                                                                 | <ul> <li>end コマンドを発行すると、変更のコミットを求める<br/>プロンプトが表示されます。</li> </ul>                                                     |
|        | 例:<br>RP/0/0/CPU0:router (config-if)# end<br>または                       | Uncommitted changes found, commit them before exiting(yes/no/cancel)?<br>[cancel]:                                   |
|        | <pre>RP/0/0/CPU0:router(config-if)# commit</pre>                       | <ul> <li>yes と入力すると、実行コンフィギュレーション<br/>ファイルに設定変更が保存され、コンフィギュ<br/>レーション セッションが終了し、ルータが EXEC<br/>モードに戻ります。</li> </ul>   |
|        |                                                                        | <ul> <li>no と入力すると、設定変更をコミットせずにコン<br/>フィギュレーション セッションが終了し、ルータ<br/>が EXEC モードに戻ります。</li> </ul>                        |
|        |                                                                        | <ul> <li>cancel と入力すると、コンフィギュレーション<br/>セッションの終了や設定変更のコミットは行われ<br/>ず、ルータでは現在のコンフィギュレーション<br/>セッションが継続されます。</li> </ul> |
|        |                                                                        | <ul> <li>設定変更を実行コンフィギュレーションファイルに保存し、コンフィギュレーションセッションを継続するには、commit コマンドを使用します。</li> </ul>                            |
| ステップ 7 | exit<br>例:<br>RP/0/0/CPU0:router (config-if)# exit                     | インターフェイス コンフィギュレーション モードを終了<br>し、グローバル コンフィギュレーション モードを開始し<br>ます。                                                    |
| ステップ 8 | exit                                                                   | グローバル コンフィギュレーション モードを終了し、<br>EXEC モードを開始します。                                                                        |
|        | RP/0/0/CPU0:router (config)# exit                                      |                                                                                                    |
| ステップ 9 | <pre>show atm ilmi-status [atm interface-path-id]</pre>                | (任意)指定のインターフェイスの ILMI 設定を確認します。                                                                                      |
|        | 例:<br>RP/0/0/CPU0:router (config)# show atm<br>ilmi-status atm 0/6/0/1 |                                                                                                    |

# ATM インターフェイスでの ILMI のディセーブル化

ここでは、ATM インターフェイスでの ILMI のディセーブル化に使用できるコマンドについて説明します。

#### 手順の概要

- 1. configure
- 2. interface atm interface-path-id
- 3. atm ilmi-config disable

- 4. end
  - または commit
- 5. exit
- 6. exit
- **o**. exit
- 7. show atm ilmi-status [atm interface-path-id]

|        | コマンドまたはアクション                                                     | 目的                                                                                                    |
|--------|------------------------------------------------------------------|----------------------------------------------------------------------------------------------------|
| ステップ 1 | configure                                                        | グローバル コンフィギュレーション モードを開始します。                                                                                         |
|        | 例:<br>RP/0/0/CPU0:router# configure                              |                                                                                                    |
| ステップ 2 | <pre>interface atm interface-path-id</pre>                       | ATM インターフェイス コンフィギュレーション モードを<br>開始します。                                                                              |
|        | 例:<br>RP/0/0/CPU0:router (config)# interface atm<br>0/6/0/1      |                                                                                                    |
| ステップ 3 | atm ilmi-config disable                                          | (任意) ATM インターフェイスで ILMI をディセーブルに<br>します。                                                                             |
|        | 例:<br>RP/0/0/CPU0:router (config-if)# atm ilmi-config<br>disable | ATM インターフェイスで ILMI を再びイネーブルにするに<br>は、このコマンドの no atm ilmi-config disable 形式を使<br>用します。                                |
| ステップ 4 | end                                                              | 設定変更を保存します。                                                                                                    |
|        | または<br>commit                                                    | <ul> <li>end コマンドを発行すると、変更のコミットを求める<br/>プロンプトが表示されます。</li> </ul>                                                     |
|        | 例:<br>RP/0/0/CPU0:router (config-if)# end<br>または                 | Uncommitted changes found, commit them before<br>exiting(yes/no/cancel)?<br>[cancel]:                                |
|        | RP/0/0/CPU0:router(config-if)# commit                            | <ul> <li>yes と入力すると、実行コンフィギュレーション<br/>ファイルに設定変更が保存され、コンフィギュ<br/>レーション セッションが終了し、ルータが EXEC<br/>モードに戻ります。</li> </ul>   |
|        |                                                                  | <ul> <li>no と入力すると、設定変更をコミットせずにコン<br/>フィギュレーション セッションが終了し、ルータ<br/>が EXEC モードに戻ります。</li> </ul>                        |
|        |                                                                  | <ul> <li>cancel と入力すると、コンフィギュレーション<br/>セッションの終了や設定変更のコミットは行われ<br/>ず、ルータでは現在のコンフィギュレーション<br/>セッションが継続されます。</li> </ul> |
|        |                                                                  | <ul> <li>設定変更を実行コンフィギュレーションファイルに保存し、コンフィギュレーションセッションを継続するには、commit コマンドを使用します。</li> </ul>                            |

|        | コマンドまたはアクション                                                           | 目的                                                         |
|--------|------------------------------------------------------------------------|------------------------------------------------------------|
| ステップ 5 | exit                                                                   | インターフェイス コンフィギュレーション モードを終了<br>し、グローバル コンフィギュレーション モードを開始し |
|        | 例:<br>RP/0/0/CPU0:router (config-if)# exit                             | ます。                                                        |
| ステップ 6 | exit                                                                   | グローバル コンフィギュレーション モードを終了し、<br>EXEC モードを開始します。              |
|        | 例:<br>RP/0/0/CPU0:router (config)# exit                                |                                                            |
| ステップ 7 | <pre>show atm ilmi-status [atm interface-path-id]</pre>                | (任意) 指定のインターフェイスの ILMI 設定を確認します。                           |
|        | 例:<br>RP/0/0/CPU0:router (config)# show atm<br>ilmi-status atm 0/6/0/1 |                                                            |

# チャネライズド ATM の設定方法

ここでは、1 つの T3 パスを、ATM トラフィックを伝送する複数の T1 チャネルに設定する手順について説明します。

## 前提条件

リリース 3.7.0 のチャネライズド ATM には、次の前提条件が適用されます。

- ルータに Cisco 2 ポート チャネライズド T3/E3 ATM および回線エミュレーション共有ポート アダ プタがインストールされている必要があります。
- 「Cisco IOS XR ソフトウェアでのクリア チャネル SONET コントローラの設定」モジュールの「ク リア チャネル SONET コントローラの設定方法」に示す SONET コントローラの設定方法を理解し ている必要があります。

## 制約事項

リリース 3.7.0 のチャネライズド ATM には、次の制約事項が適用されます。

- チャネライズド ATM は、Cisco 2 ポート チャネライズド T3/E3 ATM および回線エミュレーショ ン共有ポート アダプタでのみサポートされます。
- ATM T3 パスは、T1 ATM チャネルまたは Virtual Path (VP; 仮想パス) トンネルのみにチャネル 化できます。
- DS0 はサポートされません。

#### 手順の概要

- 1. configure
- 2. hw-module subslot subslot-id cardtype {t3 | e3}
- 3. controller t3 interface-path-id
- 4. interface atm interface-path-id
- 5. mode mode

- 6. controller t1 interface-path-id
- 7. mode mode
- 8. interface atm interface-path-id.subinterface point-to-point
- **9. pvc** *vpi/vci*
- **10.** ipv4 address *ipv4\_address/prefix*
- **11. end** または
  - commit

#### 詳細手順

|        | コマンドまたはアクション                                                       | 目的                                                                                                 |
|--------|--------------------------------------------------------------------|----------------------------------------------------------------------------------------------------|
| ステップ 1 | configure                                                          | グローバル コンフィギュレーション モードを開始します。                                                                       |
|        | 例:<br>RP/0/0/CPU0:router# configure                                |                                                                                                    |
| ステップ 2 | <pre>hw-module subslot subslot-id cardtype {t3   e3}</pre>         | SPA のカード タイプを設定します。                                                                                |
|        | 例:                                                                 | <ul> <li>t3: B3ZS コーディングを使用するネットワークでの 44,210</li> <li>Kbps の T3 接続を指定します。これがデフォルトの設定です。</li> </ul> |
|        | RP/0/0/CPU0:router(config)# hw-module<br>subslot 0/1/0 cardtype t3 | • e3:主に欧州で使用されているデータ転送レート 34,010<br>Kbps の広域デジタル転送方式を指定します。                                        |
| ステップ 3 | <b>controller t3</b> interface-path-id                             | T3 コントローラを作成して、T3 コントローラ コンフィギュレー<br>ション エードを開始します T3 コントローラの interface path id                    |
|        | 例:<br>RP/0/0/CPU0:router(config)# controller<br>t3 0/1/0/0         | の ID を rack/slot/module/port 表記で指定します。                                                             |
| ステップ 4 | mode mode                                                          | インターフェイスのモードを設定します。使用可能なモードを次<br>に示します。                                                            |
|        | <b>例:</b><br>RP/0/0/CPU0:router(config=t3)# mode t1                | • atm:ATM を伝送するクリア チャネル                                                                            |
|        |                                                                    | • el:21 個の El にチャネル化                                                                               |
|        |                                                                    | • serial : hdlc に類似するペイロードを伝送するクリア チャネ<br>ル                                                        |
|        |                                                                    | • t1:28 個の T1 にチャネル化                                                                               |
| ステップ 5 | <b>controller t1</b> interface-path-id                             | T1 コントローラを作成して、T1 コントローラ コンフィギュレー<br>ション サブモードを開始します T1 コントローラの                                    |
|        | 例:<br>RP/0/0/CPU0:router(config-t3)#<br>controller t1 0/1/0/0      | interface-path-id を rack/slot/module/port 表記で指定します。                                                |
| ステップ 6 | mode mode                                                          | インターフェイスのモードを設定します。使用可能なモードを次<br>に示します。                                                            |
|        | <b>()</b> :                                                        | • atm:ATM を伝送するクリア チャネル                                                                            |
|        | in , , , , , , , , , , , , , , , , , , ,                           | • el:21 個の El にチャネル化                                                                               |
|        |                                                                    | • serial : hdlc に類似するペイロードを伝送するクリア チャネル                                                            |
|        |                                                                    | • t1:28 個の T1 にチャネル化                                                                               |

### Cisco IOS XR インターフェイスおよびハードウェア コンポーネント コンフィギュレーション ガイド

|                 | コマンドまたはアクション                                                                                                    | 目的                                                                                                    |
|-----------------|----------------------------------------------------------------------------------------------------|----------------------------------------------------------------------------------------------------|
| ステップ 7          | <pre>interface atm interface-path-id 例: RP/0/0/CPU0:router(config-t1)# interface atm 0/1/0/0</pre>                                                                  | ATM インターフェイスを作成して、ATM インターフェイス コン<br>フィギュレーション モードを開始します。ATM インターフェイ<br>スを rack/slot/module/port 表記で指定します。                                                                                                    |
| ステップ 8          | <pre>interface atm<br/>interface-path-id.subinterface<br/>point-to-point<br/>例:<br/>RP/0/0/CPU0:router(config-if)# interface<br/>atm 0/1/0/1.1 point-to-point</pre> | ポイントツーポイント リンクの一方のエンドポイントとして<br>ATM サブインターフェイスを作成して、ATM サブインターフェ<br>イス コンフィギュレーション モードを開始します。ATM イン<br>ターフェイスを rack/slot/module/port.subinterface 表記で指定し<br>ます。                                                                                                    |
| ステップ 9          | pvc vpi/vci<br>例:<br>RP/0/0/CPU0:router(config-subif)# pvc                                                                                                    | <ul> <li>ATM 相手先固定接続(PVC)を作成して、ATM PVC コンフィギュレーション サブモードを開始します。</li> <li>(注) 各サブインターフェイスに設定できる PVC は 1 つだけです</li> </ul>                                                                                                    |
| ステップ 10         | 10/100<br>ipv4 address ipv4_address/prefix<br>例:<br>RP/0/0/CPU0:router(config-atm-vc)#ipv4                                                                          | <sup>9</sup> 。<br>サブインターフェイスに IP アドレスおよびサブネット マスクを<br>割り当てます。                                                                                                    |
| ス <b>テップ 11</b> | end<br>または<br>commit<br>例:<br>RP/0/0/CPU0:router(config-sonet)# end<br>または<br>RP/0/0/CPU0:router(config-sonet)# commit                                              | <ul> <li>設定変更を保存します。</li> <li>end コマンドを発行すると、変更のコミットを求めるプロンプトが表示されます。 <ul> <li>Uncommitted changes found, commit them before exiting(yes/no/cancel)?</li> <li>[cancel]:</li> <li>yes と入力すると、実行コンフィギュレーション ファイルに設定変更が保存され、コンフィギュレーション セッションが終了し、ルータが EXEC モードに戻ります。</li> <li>no と入力すると、設定変更をコミットせずにコンフィギュレーション セッションが終了し、ルータが EXEC モードに戻ります。</li> <li>cancel と入力すると、コンフィギュレーション セッションの終了や設定変更のコミットは行われず、ルータでは現在のコンフィギュレーション セッションが継続されます。</li> <li>設定変更を実行コンフィギュレーション ファイルに保存し、コンフィギュレーション セッションを継続するには、commit コマンドを使用します。</li> </ul> </li> </ul> |

# 仮想パス(VP)トンネルを持つクリア チャネル ATM の設 定方法

ここでは、複数の Virtual Path (VP; 仮想パス) トンネルを持つ T3 ATM パスの設定手順について説明 します。

### 前提条件

リリース 3.7.0 のチャネライズド ATM には、次の前提条件が適用されます。

- ルータに Cisco 2 ポート チャネライズド T3/E3 ATM および回線エミュレーション共有ポート アダ プタがインストールされている必要があります。
- 「Cisco IOS XR ソフトウェアでのクリア チャネル SONET コントローラの設定」モジュールの「ク リア チャネル SONET コントローラの設定方法」に示す SONET コントローラの設定方法を理解し ている必要があります。

### 制約事項

リリース 3.7.0 のチャネライズド ATM には、次の制約事項が適用されます。

- チャネライズド ATM は、Cisco 2 ポート チャネライズド T3/E3 ATM および回線エミュレーショ ン共有ポート アダプタでのみサポートされます。
- ATM T3 パスは、T1 ATM チャネルまたは仮想パス(VP)トンネルのみにチャネル化できます。
- DS0 はサポートされません。

#### 手順の概要

- 1. configure
- 2. hw-module subslot subslot-id cardtype {t3 | e3}
- 3. controller t3 interface-path-id
- 4. mode mode
- 5. interface atm interface-path-id
- 6. vp-tunnel vpi
- 7. interface atm interface-path-id.subinterface point-to-point
- 8. pvc vpi/vci
- **9.** ipv4 address ipv4\_address/prefix
- 10. interface atm interface-path-id.subinterface point-to-point
- 11. pvc vpi/vci
- **12.** ipv4 address *ipv4\_address/prefix*
- 13. end または commit

|        | コマンドまたはアクション                                                                                                    | 目的                                                                                                    |
|--------|----------------------------------------------------------------------------------------------------|----------------------------------------------------------------------------------------------------|
| ステップ 1 | configure                                                                                                    | グローバル コンフィギュレーション モードを開始します。                                                                                                    |
| ^      | 例:<br>RP/0/0/CPU0:router# configure                                                                                                    |                                                                                                    |
| ステップ 2 | <pre>hw-module subslot subslot-id cardtype {t3   e3} </pre>                                                                                                    | <ul> <li>SPA のカード タイプを設定します。</li> <li>t3: B3ZS コーディングを使用するネットワークでの 44,210<br/>Kbps の T3 接続を指定します。これがデフォルトの設定です。</li> </ul>                                      |
|        | RP/0/0/CPU0:router(config)# hw-module         subslot 0/1/0 cardtype t3                                                                                             | • e3: 主に欧州で使用されているデータ転送レート 34,010<br>Kbps の広域デジタル転送方式を指定します。                                                                                                    |
| ステップ 3 | controller t3 interface-path-id<br>例:<br>RP/0/0/CPU0:router(config)# controller<br>t3 0/1/0/0                                                                       | T3 コントローラを作成して、T3 コントローラ コンフィギュレー<br>ション モードを開始します。T3 コントローラの interface-path-id<br>を rack/slot/module/port 表記で指定します。                                            |
| ステップ 4 | mode mode                                                                                                    | インターフェイスのモードを設定します。使用可能なモードを次<br>に示します。                                                                                                    |
|        | 19]:<br>RP/0/0/CPU0:router(config-t3)# mode t1                                                                                                    | <ul> <li>atm: ATM を伝送するクリア チャネル</li> <li>el: 21 個の E1 にチャネル化</li> <li>serial: hdlc に類似するペイロードを伝送するクリア チャネル</li> <li>t1: 28 個の T1 にチャネル化</li> </ul>              |
| ステップ 5 | <pre>interface atm interface-path-id  Ø: RP/0/0/CPU0:router(config-t1)# interface atm 0/1/0/0</pre>                                                                 | ATM インターフェイスを作成して、ATM インターフェイス コン<br>フィギュレーション モードを開始します。ATM インターフェイ<br>スを rack/slot/module/port 表記で指定します。                                                      |
| ステップ 6 | vp-tunnel vpi<br>例:<br>RP/0/0/CPU0:router (config)# vp-tunnel<br>10                                                                                                 | ATM インターフェイスで VP トンネルを設定します。                                                                                                    |
| ステップ 7 | <pre>interface atm<br/>interface-path-id.subinterface<br/>point-to-point<br/>例:<br/>RP/0/0/CPU0:router(config-if)# interface<br/>atm 0/1/0/1.1 point-to-point</pre> | ポイントツーポイント リンクの一方のエンドポイントとして<br>ATM サブインターフェイスを作成して、ATM サブインターフェ<br>イス コンフィギュレーション モードを開始します。ATM イン<br>ターフェイスを rack/slot/module/port.subinterface 表記で指定し<br>ます。 |
| ステップ 8 | pvc vpi/vci                                                                                                    | ATM 相手先固定接続(PVC)を作成して、ATM PVC コンフィ<br>ギュレーション サブモードを開始します。                                                                                                    |
|        | 1771:<br>RP/0/0/CFU0:router(config-subif)# pvc<br>10/100                                                                                                    | (注) 各サブインターフェイスに設定できる PVC は 1 つだけで<br>す。                                                                                                    |

|         | コマンドまたはアクション                                                                       | 目的                                                                                                    |
|---------|------------------------------------------------------------------------------------|----------------------------------------------------------------------------------------------------|
| ステップ 9  | <pre>ipv4 address ipv4_address/prefix</pre>                                        | サブインターフェイスに IP アドレスおよびサブネット マスクを<br>割り当てます。                                                             |
|         | 例:<br>RP/0/0/CPU0:router(config-atm-vc)#ipv4<br>address 10.212.8.22 255.255.255.0  |                                                                                                    |
| ステップ 10 | <pre>interface atm interface-path-id.subinterface point-to-point</pre>             | ポイントツーポイント リンクの一方のエンドポイントとして<br>ATM サブインターフェイスを作成して、ATM サブインターフェ<br>イス コンフィギュレーション モードを開始します。ATM イン     |
|         | 例:<br>RP/0/0/CPU0:router(config-if)# interface<br>atm 0/1/0/1.2 point-to-point     | ターノェイスを rack/slot/module/port.subinterface 表記で指定します。                                                    |
| ステップ 11 | pvc vpi/vci                                                                        | ATM PVC を作成して、ATM PVC コンフィギュレーション サブ<br>モードを開始します。                                                      |
|         | 例:<br>RP/0/0/CPU0:router(config-subif)# pvc<br>10/200                              | (注) 各サブインターフェイスに設定できる PVC は 1 つだけで<br>す。                                                                |
| ステップ 12 | <pre>ipv4 address ipv4_address/prefix</pre>                                        | サブインターフェイスに IP アドレスおよびサブネット マスクを<br>割り当てます。                                                             |
|         | 例:<br>RP/0/0/CPU0:router(config-atm-vc)#ipv4<br>address 10.212.12.22 255.255.255.0 |                                                                                                    |
| ステップ 13 | end                                                                                | 設定変更を保存します。                                                                                             |
|         | または<br>commit                                                                      | <ul> <li>end コマンドを発行すると、変更のコミットを求めるプロンプトが表示されます。</li> </ul>                                             |
|         | 例:<br>RP/0/0/CPU0:router(config-sonet)# end<br>または                                 | Uncommitted changes found, commit them before<br>exiting(yes/no/cancel)?<br>[cancel]:                   |
|         | <pre>RP/0/0/CPU0:router(config-sonet) # commit</pre>                               | <ul> <li>yes と入力すると、実行コンフィギュレーション ファイルに設定変更が保存され、コンフィギュレーション セッションが終了し、ルータが EXEC モードに戻ります。</li> </ul>   |
|         |                                                                                    | <ul> <li>no と入力すると、設定変更をコミットせずにコンフィ<br/>ギュレーション セッションが終了し、ルータが EXEC<br/>モードに戻ります。</li> </ul>            |
|         |                                                                                    | <ul> <li>cancel と入力すると、コンフィギュレーション セッションの終了や設定変更のコミットは行われず、ルータでは現在のコンフィギュレーション セッションが継続されます。</li> </ul> |
|         |                                                                                    | <ul> <li>設定変更を実行コンフィギュレーションファイルに保存し、<br/>コンフィギュレーションセッションを継続するには、<br/>commit コマンドを使用します。</li> </ul>     |

# Cisco IOS XR ソフトウェアでの ATM の設定例

ここでは、次の設定例について説明します。

- 「ATM インターフェイスの始動と設定:例」(P.54)
- 「ポイントツーポイント ATM サブインターフェイスの設定:例」(P.54)

- 「VP トンネル設定:例」(P.56)
- 「レイヤ 2 AC の作成および設定:例」(P.56)
- 「VC クラスの作成および設定:例」(P.57)
- 「チャネライズド ATM の設定:例」(P.58)
- 「仮想パス(VP) トンネルを持つクリア チャネル ATM の設定:例」(P.58)

## ATM インターフェイスの始動と設定:例

L2 PVCs in Down State

L3 PVCs in Down State

L3 VP-Tunnels in Down State

次に、ATM インターフェイスを始動して設定する例を示します。

```
RP/0/0/CPU0:router # configure
RP/0/0/CPU0:router(config) # interface atm 0/6/0/0
RP/0/0/CPU0:router(config-if) # atm address-registration
RP/0/0/CPU0:router(config-if) # no shutdown
RP/0/0/CPU0:router(config-if) # commit
```

## ポイントツーポイント ATM サブインターフェイスの設定:例

次に、ATM メイン インターフェイスでポイントツーポイント ATM サブインターフェイスを設定する 例を示します。 RP/0/0/CPU0:router # configure RP/0/0/CPU0:router (config)# interface atm 0/2/0/2.1 point-to-point RP/0/0/CPU0:router (config-if)# ipv4 address 10.46.8.6/24 RP/0/0/CPU0:router (config-if) # pvc 0/200 RP/0/0/CPU0:router (config-atm-vc) # commit RP/0/0/CPU0:router (config-atm-vc)# exit RP/0/0/CPU0:router (config-if) # exit RP/0/0/CPU0:router (config) # exit RP/0/0/CPU0:router # show interfaces atm 0/2/0/2.1 ATM0/2/0/2.1 is up, line protocol is up Hardware is ATM network sub-interface(s) Description: Connect to P4 C12810 ATM 1/2.1 Internet address is 10.46.8.6/24 MTU 4470 bytes, BW 155000 Kbit reliability Unknown, txload Unknown, rxload Unknown Encapsulation AAL5/SNAP, controller loopback not set, Last clearing of "show interface" counters Unknown Datarate information unavailable. Interface counters unavailable. RP/0/0/CPU0:router # show atm interface atm 0/2/0/3 : ATM0/2/0/3 Interface AAL Enabled : AAL5 : 254 Max-VP Max-VC : 2046 Configured L2 PVPs • 0 Configured L2 PVCs : 0 Configured L3 VP-Tunnels : 0 Configured L3 PVCs : 1 L2 PVPs in Down State : 0

: 0

: 0

: 0

```
Cell packing count
                                    : 0
Received Side Statistics:
   Received Cells
                                    : 0
   Received Bytes
                                     : 0
   Received AAL Packets
                                    : 0
Receive Side Cells Dropped:
   Unrecognized VPI/VCI
                                     : 0
Receive Side AAL5 Packets Dropped:
   Unavailable SAR Buffer
                                     : 0
   Non-Resource Exhaustion
                                     : 0
   Reassembly Timeout
                                    : 0
   Zero Length
                                    : 0
   Unavailable Host Buffer
Packet size exceeds MPS
                                    : 0
                                     : 0
   AAL5 Trailer Length Errors
                                     : 0
Transmit Side Statistics:
   Transmitted Cells
Transmitted Bytes
                                     : 1899716067
                                     : 0
   Transmitted AAL Packets
                                   : 0
Transmit Side Cells Dropped:
   Unrecognized VPI/VCI
                                     : 0
Transmit Side AAL5 Packets Dropped:
   Unavailable SAR Buffer : 0
   Non-Resource Exhaustion
                                     : 0
   WRED Threshold
                                     : 0
   WRED Random
                                     : 0
RP/0/0/CPU0:router # show atm pvc 10/100
Detailed display of VC(s) with VPI/VCI = 10/100
ATM0/2/0/3.100: VPI: 10 VCI: 100
UBR, PeakRate: 622000 Kbps
AAL5-LLC/SNAP
OAM frequency: 10 second(s), OAM retry frequency: 1 second(s),
OAM up retry count: 3, OAM down retry count: 5,
OAM Keep-vc-up: False, OAM AIS-RDI failure: None,
OAM AIS-RDI down count: 1, OAM AIS-RDI up time: 3 second(s),
OAM Loopback status: No loopback enabled,
OAM VC state: Loopback Not verified,
VC is not managed by OAM,
OAM cells received: 0,
F5 InEndLoop: 0, F5 InSeqLoop: 0,
F5 InEndAIS: 0, F5 InSegAIS: 0,
F5 InEndRDI: 0, F5 InSegRDI: 0,
OAM cells sent: 0,
F5 OutEndLoop: 0, F5 OutSegLoop: 0,
F5 OutEndAIS: 0, F5 OutSegAIS: 0,
F5 OutEndRDI: 0, F5 OutSegRDI: 0,
OAM cells drops: 0
                          OutPkts: 0
InPkts: 0
InBytes: 0
                           OutBytes: 0
WRED pkt drop: 0
Non WRED pkt drop: 0
Internal state: READY
```

Status: UP

## VP トンネル設定:例

次に、ATM メイン インターフェイスで VP トンネルの一方のエンドポイントを設定する例を示します。

```
RP/0/0/CPU0:router # configure
RP/0/0/CPU0:router(config) # interface atm 0/6/0/0
RP/0/0/CPU0:router(config-if)# vp-tunnel 10
RP/0/0/CPU0:router(config-atm-vp-tunnel)# shape cbr 150000
RP/0/0/CPU0:router(config-atm-vp-tunnel)# f4oam disable
RP/0/0/CPU0:router(config-atm-vp-tunnel)# commit
RP/0/0/CPU0:router(config-atm-vp-tunnel)# exit
RP/0/0/CPU0:router(config-if)# exit
RP/0/0/CPU0:router(config) # exit
RP/0/0/CPU0:router# show atm vp-tunnel
                                 Data
                                            Peak
                                                    Ava/Min
                                                                 Burst
Interface
                 VPI
                           SC
                                  VCs
                                            Kbps
                                                      Kbps
                                                                 Cells
                                                                           Status
                                          155000
ATM0/2/0/3
                   30
                          UBR
                                    2
                                                       N/A
                                                                   N/A
                                                                               ΠÞ
```

次に、VP トンネルの一方のエンドポイントで ATM サブインターフェイスと PVC を作成して設定し、 その VP トンネルの接続を確認する例を示します。

```
RP/0/0/CPU0:router # configure
RP/0/0/CPU0:router(config)# interface atm 0/6/0/0.16 point-to-point
RP/0/0/CPU0:router(config-subif)# pvc 10/100
RP/0/0/CPU0:router (config-atm-vc)# commit
RP/0/0/CPU0:router (config-subif)# exit
RP/0/0/CPU0:router (config)# exit
RP/0/0/CPU0:router # ping atm interface atm 0/6/0/0.16 10/100
```

Sending 5, 53-byte end-to-end OAM echos, timeout is 2 seconds:
!!!!!
Success rate is 100 percent (5/5), round-trip min/avg/max = 1/3/4 ms

## レイヤ2ACの作成および設定:例

次に、レイヤ2ポートモードACの一方のエンドポイントを作成して設定する例を示します。

```
RP/0/0/CPU0:router# configure
RP/0/0/CPU0:router (config)# interface atm 0/6/0/1
RP/0/0/CPU0:router (config-if)# l2transport
RP/0/0/CPU0:router (config-if-l2)# cell-packing 6 1
RP/0/0/CPU0:router(config-if-l2)# commit
```

次に、PVCを持つレイヤ2サブインターフェイスでACを作成して設定する例を示します。

```
RP/0/0/CPU0:router# configure
RP/0/0/CPU0:router(config)# interface atm 0/1/0/0.230 l2transport
RP/0/0/CPU0:router(config-if)# pvc 15/230
RP/0/0/CPU0:router(config-atm-l2transport-pvc)# encapsulation aal0
RP/0/0/CPU0:router(config-atm-l2transport-pvc)# cell-packing 5 2
RP/0/0/CPU0:router(config-atm-l2transport-pvc)# shape cbr 622000
RP/0/0/CPU0:router(config-atm-l2transport-pvc)# commit
RP/0/0/CPU0:router(config-atm-l2transport-pvc)# commit
RP/0/0/CPU0:router(config-if)# exit
RP/0/0/CPU0:router(config-if)# exit
RP/0/0/CPU0:router(config)# exit
RP/0/0/CPU0:router# show atm pvc
```

|                |     |     |      |        |     | Peak   | Avg/Min | Burst |     |
|----------------|-----|-----|------|--------|-----|--------|---------|-------|-----|
| Interface      | VPI | VCI | Туре | Encaps | SC  | Kbps   | Kbps    | Cells | Sts |
| ATM0/1/0/0.230 | 15  | 230 | PVC  | AALO   | UBR | 622000 | ) N/A   | N/A   | UP  |
| ATM0/1/0/3.19  | 17  | 19  | PVC  | SNAP   | UBR | 622000 | ) N/A   | N/A   | UP  |

次に、PVPを持つ ATM サブインターフェイスで AC を作成して設定する例を示します。

```
RP/0/0/CPU0:router# configure
RP/0/0/CPU0:router(config)# interface atm 0/6/0/1.10 l2transport
RP/0/0/CPU0:router(config-if)# pvp 100
RP/0/0/CPU0:router(config-atm-l2transport-pvp)# cell-packing 5 2
RP/0/0/CPU0:router(config-atm-l2transport-pvp)# shape ubr 155000
RP/0/0/CPU0:router(config-atm-l2transport-pvp)# commit
```

RP/0/0/CPU0:router# show atm pvp interface atm 0/6/0/1

|               |     |     | Peak   | Avg/Min | Burst |     |
|---------------|-----|-----|--------|---------|-------|-----|
| Interface     | VPI | SC  | Kbps   | Kbps    | Cells | Sts |
| ATM0/6/0/1.10 | 100 | UBR | 155000 | N/A     | N/A   | UP  |

## VC クラスの作成および設定:例

次に、VC クラスを設定する例を示します。

```
RP/0/0/CPU0:router # configure
RP/0/0/CPU0:router(config)# vc-class atm atm-class-1
RP/0/0/CPU0:router(config-vc-class-atm)# encapsulation aal5snap
RP/0/0/CPU0:router(config-vc-class-atm)# oam ais-rdi 25 5
RP/0/0/CPU0:router(config-vc-class-atm)# oam retry 5 10 5
RP/0/0/CPU0:router(config-vc-class-atm)# oam-pvc manage 300
RP/0/0/CPU0:router(config-vc-class-atm)# shape cbr 100000
RP/0/0/CPU0:router(config-vc-class-atm)# commit
```

次に、VC クラスを ATM メイン インターフェイスに付加する例を示します。

```
RP/0/0/CPU0:router # configure
RP/0/0/CPU0:router(config)# interface ATM0/2/0/0.1 point-to-point
RP/0/0/CPU0:router (config-if)# class-int atm-class-1
RP/0/0/CPU0:router (config-if)# commit
```

次に、VC クラスを ATM サブインターフェイスに付加する例を示します。

```
RP/0/0/CPU0:router # configure
RP/0/0/CPU0:router(config)# interface ATM0/2/0/0.1 point-to-point
RP/0/0/CPU0:router(config-if)# pvc 10/100
RP/0/0/CPU0:router (config-atm-vc)# class-vc atm-class-1
RP/0/0/CPU0:router (config-atm-vc)# commit
```

次に、特定の ATM VC クラスに関する情報を表示する例を示します。

```
RP/0/0/CPU0:router # show atm vc-class atm-class-1
ATM vc-class atm-class-1
```

| encapsulation | - | aal5snap       |
|---------------|---|----------------|
| shape         | - | cbr 100000     |
| oam ais-rdi   | - | not configured |
| oam retry     | - | not configured |
| oam-pvc       | - | manage 300     |
|               |   |                |

次に、特定の PVC に関連付けられている Virtual Circuit (VC; 仮想回線) パラメータについての設定 情報を表示する例を示します。

Cisco IOS XR インターフェイスおよびハードウェア コンポーネント コンフィギュレーション ガイド

RP/0/0/CPU0:router # show atm class-link 10/100
Detailed display of VC(s) with VPI/VCI = 10/100
Class link for VC 10/100
ATM0/2/0/0.1: VPI: 10 VCI: 100
shape : cbr 100000 (VC-class configured on VC)
encapsulation : aal5snap (VC-class configured on VC)
oam-pvc : manage 300 (VC-class configured on VC)
oam retry : 3 5 1 (Default value)
oam ais-rdi : 1 3 (Default value)

## チャネライズド ATM の設定:例

次に、1 つの T3 パスを、ATM トラフィックを伝送する複数の T1 チャネルに設定する例を示します。

```
RP/0/0/CPU0:router# config
RP/0/0/CPU0:router(config)# hw-module subslot 0/4/0 cardtype t3
RP/0/0/CPU0:router(config)# controller T3 0/4/0/0
RP/0/0/CPU0:router(config-t3)# mode t1
RP/0/0/CPU0:router(config-t3)# controller T1 0/4/0/0/1
RP/0/0/CPU0:router(config-t1)# mode atm
RP/0/0/CPU0:router(config-t1)# interface ATM 0/4/0/0/1
RP/0/0/CPU0:router(config-if)# interface ATM 0/4/0/0/1.1 point-to-point
RP/0/0/CPU0:router(config-subif)# pvc 10/100
RP/0/0/CPU0:router(config-atm-vc)# ipv4 address 10.212.4.22 255.255.255.0
RP/0/0/CPU0:router(config-subif)# commit
```

## 仮想パス(VP)トンネルを持つクリア チャネル ATM の設定:例

次に、複数の仮想パス(VP)トンネルを持つ T3 ATM パスを設定する例を示します。

```
RP/0/0/CPU0:router# config
RP/0/0/CPU0:router(config)# hw-module subslot 0/4/0 cardtype t3
RP/0/0/CPU0:router(config)# controller T3 0/4/0/1
RP/0/0/CPU0:router(config-t3)# mode atm
RP/0/0/CPU0:router(config-t3)# interface ATM 0/4/0/1
RP/0/0/CPU0:router(config-if)# vp-tunnel 10
RP/0/0/CPU0:router(config-atm-vp-tunnel)# interface ATM 0/4/0/1.1 point-to$
RP/0/0/CPU0:router(config-subif)# pvc 10/100
RP/0/0/CPU0:router(config-atm-vc)# ipv4 address 10.212.8.22 255.255.255.0
RP/0/0/CPU0:router(config-subif)# interface ATM 0/4/0/1.2 point-to-point
RP/0/0/CPU0:router(config-subif)# pvc 10/200
RP/0/0/CPU0:router(config-atm-vc)# ipv4 address 10.212.12.22 255.255.255.0
RP/0/0/CPU0:router(config-subif)# pvc 10/200
RP/0/0/CPU0:router(config-subif)# commit
```

# その他の参考資料

ここでは、Cisco IOS XR ソフトウェアでの ATM の実装に関する参考資料について説明します。

## 関連資料

| 内容                                                           | 参照先                                                                               |
|--------------------------------------------------------------|-----------------------------------------------------------------------------------|
| ATM コマンド:コマンド構文の詳細、コマンドモー<br>ド、コマンド履歴、デフォルト、使用上のガイドライ<br>ン、例 | $\llbracket Cisco\ IOS\ XR\ Interface\ and\ Hardware\ Command\ Reference  rbrace$ |

# 規格

| 規格                                                                   | タイトル |
|----------------------------------------------------------------------|------|
| この機能によりサポートされた新規規格または改訂規<br>格はありません。またこの機能による既存規格のサ<br>ポートに変更はありません。 | -    |

# MIB

| MIB | MIB リンク                                                                                                    |
|-----|----------------------------------------------------------------------------------------------------|
| _   | Cisco IOS XR ソフトウェアを使用して MIB を検索およびダウン<br>ロードするには、<br>http://cisco.com/public/sw-center/netmgmt/cmtk/mibs.shtml にある<br>Cisco MIB Locator を使用し、[Cisco Access Products] メニューか<br>らプラットフォームを選択します。 |

# RFC

| RFC      | タイトル                                                                                                    |
|----------|----------------------------------------------------------------------------------------------------|
| RFC 1483 | [Multiprotocol Encapsulation over ATM Adaptation Layer 5]                                                         |
| RFC 1577 | [Classical IP and ARP over ATM]                                                                                   |
| RFC 2225 | [Classical IP and ARP over ATM]                                                                                   |
| RFC 2255 | [The LDAP URL Format]                                                                                             |
| RFC 2684 | [Multiprotocol Encapsulation over ATM Adaptation Layer 5]                                                         |
| RFC 4385 | 『Pseudowire Emulation Edge-to-Edge (PWE3) Control Word for<br>Use over an MPLS PSN』                               |
| RFC 4717 | 『Encapsulation Methods for Transport of Asynchronous Transfer<br>Mode (ATM) over MPLS Networks』                   |
| RFC 4816 | 『Pseudowire Emulation Edge-to-Edge (PWE3) Asynchronous<br>Transfer Mode (ATM) Transparent Cell Transport Service』 |

# シスコのテクニカル サポート

|                               | リンク                              |
|-------------------------------|----------------------------------|
| シスコのテクニカル サポート Web サイトでは、製品、  | http://www.cisco.com/techsupport |
| テクノロジー、ソリューション、テクニカル ヒント、     |                                  |
| ツールへのリンクなど、さまざまな技術的コンテンツ      |                                  |
| を検索可能な形で提供しています。Cisco.com に登録 |                                  |
| されている場合は、次のページからログインしてさら      |                                  |
| に多くのコンテンツにアクセスできます。           |                                  |